# **Bienvenidos al Correo Web de**

# CONSUCODE

## CORREO WEB CONSUCODE

La dirección de este servicio es:

http://correoweb.consucode.gob.pe

## INDICE

- 1.- Inicio de Sesión
- 2.- Bandeja de Entrada
- 3.- Leer Mensajes Nuevos
- 4.- Leer Mensaje con Documentos Adjuntos
- 5.- Redactar Mensaje Adjuntar Archivos
- 6.- Creación de Direcciones
- 7.- Borrar Mensajes
- 8.- Creación, Renombre y Eliminación de Carpetas
- 9.- Opciones
- 10.- Cambio de Password
- 11.- Desconectarse

## 1.- Inicio de Sesión

En esta pantalla se deberá ingresar el **nombre de usuario** y su **contraseña** correspondiente. La primera vez que se acceda al correoweb la contraseña será la misma que el nombre.

| 🕘 Consucode - Ingreso - Microsoft Internet Explorer                                                                      |
|----------------------------------------------------------------------------------------------------|
| Archivo Ecición Ver Favoritos Herremientas Ayuda                                                                         |
| 😋 Atrás 👻 💿 - 💌 😰 🏠 🔎 Búsquada 🤺 Favoritos 🤣 🍙 - 🌺 🚍 🛄 🦓                                                                 |
| Diracción 🕘 https://corraxweb.consucade.gob.pc/stc/login.php?do_secure_login=yes 🛛 💟 Ir                                  |
|                                                                                                    |
| Consejo Superior de Contrataciones y Adquisiciones del Estado<br>Correoweb version 1.4.3a-0.e3.1<br>Gerencia de Sistemas |
| Ingreso a Consucode                                                                                                    |
| Nombre:                                                                                                    |
| Estás usando un computador público?                                                                                      |
| ngresa ur password con et <u>rectado vitotar</u>                                                                         |

Si el campo de Usuario y/o Contraseña fuera digitado incorrectamente, se visualizará un mensaje similar al que se señala en la figura. Para lo cual se deberá ingresar nuevamente los datos.

| 🗿 Usuario o contraseña incorrecto Microsoft Internet Explorer                                                            | _ 2 🗙      |
|----------------------------------------------------------------------------------------------------|------------|
| Archivo Edición Ver Havoritos Herramientas Ayuda                                                                         | <b>A</b>   |
| 🔇 Airás 🔹 🐑 🔹 😭 🏠 🔎 Eúsqueda 📌 Favoritos 🤬 🔗 🔜 🥁 🦓                                                                       |            |
| Diracción 🚳 https://carreaweb.consucade.gob.pe/src/redirect.ohp 💽 💽 ir                                                   | Vínculos » |
|                                                                                                    | <          |
| Consejo Superior de Contrataciones y Adquisiciones del Estado<br>Corrected version 1.4.3a-0.e3.1<br>Gereneia de Sistemas |            |
| ERROR                                                                                                    |            |
| Usuario o contraseña incorrecto.                                                                                         |            |
| Ir a la página de entrada                                                                                                |            |
|                                                                                                    |            |

Por el contrario, teniendo en cuenta el ingreso de Usuario y Contraseña correctos y habiendo dado click en el botón **ENTRAR** de la pantalla, podremos visualizar la **Bandeja de Entrada (INBOX)** del correo web.

## **OBSERVACIONES**

La pantalla de **Inicio de Sesión** muestra debajo de los cuadros de texto, **Teclado Virtual**, que cumple las mismas funciones de un teclado normal.

| 🔁 Consucode - Ingreso - Microsoft Internet Explorer                                                                       |  |  |  |  |
|----------------------------------------------------------------------------------------------------|--|--|--|--|
| Archivo Ecición ver Favoritos Herremientas Ayuda                                                                          |  |  |  |  |
| 😋 Atrás 🝷 💿 - 📧 😰 🏠 🔎 Búsqueds 🦖 Favoritos 🤣 😥 - 💺 🚍 🛄 🦓                                                                  |  |  |  |  |
| Diracción 🗃 https://corrcoweb.censucodo.gob.pc/stc/login.php?do_socure_login=yes                                          |  |  |  |  |
| Consejo Superior de Contrataciones y Adquisiciones del Estado<br>Correoveb version 1.4.3a-C.c.3.1<br>Gerencia de Sistemas |  |  |  |  |
| Ingreso a Consucode                                                                                                    |  |  |  |  |
| N cmbre:                                                                                                    |  |  |  |  |
| Clave:                                                                                                    |  |  |  |  |
| Ingreso                                                                                                    |  |  |  |  |
| Estés usando un computador publico <sup>s</sup><br>Ingresa tu password con e <mark>Teclado Virtual</mark>                 |  |  |  |  |
| 🚈 Teclado Virtual - Microsoft Internet Explorer 📃 🗖 🔀                                                                     |  |  |  |  |
| Ingresa tu password:                                                                                                    |  |  |  |  |
|                                                                                                    |  |  |  |  |
| e f g h i j k l m n o p q r s t u v w x v                                                                                 |  |  |  |  |
|                                                                                                    |  |  |  |  |
|                                                                                                    |  |  |  |  |
|                                                                                                    |  |  |  |  |
|                                                                                                    |  |  |  |  |
| Ingreso Limpiar Cerrar                                                                                                    |  |  |  |  |

|                                           | 🗿 Consucode - Microsof                                                          | Internet Explorer                                                | . 2                                         |              |
|-------------------------------------------|---------------------------------------------------------------------------------|------------------------------------------------------------------|---------------------------------------------|--------------|
|                                           | Archivo Edición Ver Fa                                                          | zortos Herramentas Ayuda                                         |                                             |              |
|                                           | 🚱 Atrás 👻 🕥 🔹 🚺                                                                 | ] 🛃 🔥 🔎 Búsqueda 🤸 Favoritos 🛷 🍃 - 🌺 🚍 📴 🥵                       |                                             |              |
|                                           | Dirección 🗿 https://corrcow.c                                                   | b.consucodc.gob.po/src/wobmail.php                               | 🖌 🏊 Ir 🛛 Vínculo                            | s            |
|                                           | 08:29:08                                                                        | Carpeta actual: ENTRADA                                          | Desconectarse                               |              |
|                                           | Carpetas<br>Utime estudios dér<br>Alle, 622 am<br>(actualizar isto de corpetos) | Componer Direcciones Carpetas Opciones Buscar Avuda Calendario   | II Consucode                                | $\mathbf{r}$ |
| I { ENTRADA<br>Dicfts<br>Asstret Metifica | ENTRADA<br>Dicfts<br>Asstrer Notifia Paux                                       | Mover seeccionares c<br>ENTRADA Vover Reenviar<br>Orden tenático | ss seleccionados como:<br>No leido   Horrer |              |
| R /                                       |                                                                                 | De 🗖 🛛 🗛 Fecha 🗠 Asunto 🗖                                        |                                             | ٦            |
| J                                         |                                                                                 | Esta carpeta esta vacía                                          |                                             | } III        |
|                                           |                                                                                 |                                                                  |                                             |              |

## I: ZONA DE STATUS

Muestra el estado en que se encuentran los elementos de la pantalla así como el vínculo a otros estados.

- A: La carpeta creada por defecto es INBOX (Bandeja de Entrada).
- **B**: Nos indica el número de mensajes nuevos y recientes.
- C: Es el enlace que nos llevará a la página web del CONSUCODE.

## **II: MENU DE OPCIONES**

**D:** Es el **Menú de Opciones** que presenta el CorreoWeb para toda carpeta activa.

## III: ZONA PRINCIPAL

Es la zona que muestra la bandeja de mensajes de la carpeta activa.

## **OBSERVACIONES**

Si se deja de utilizar el correoweb por más tiempo del determinado, se desconecta automáticamente y aparece un mensaje como en la figura:

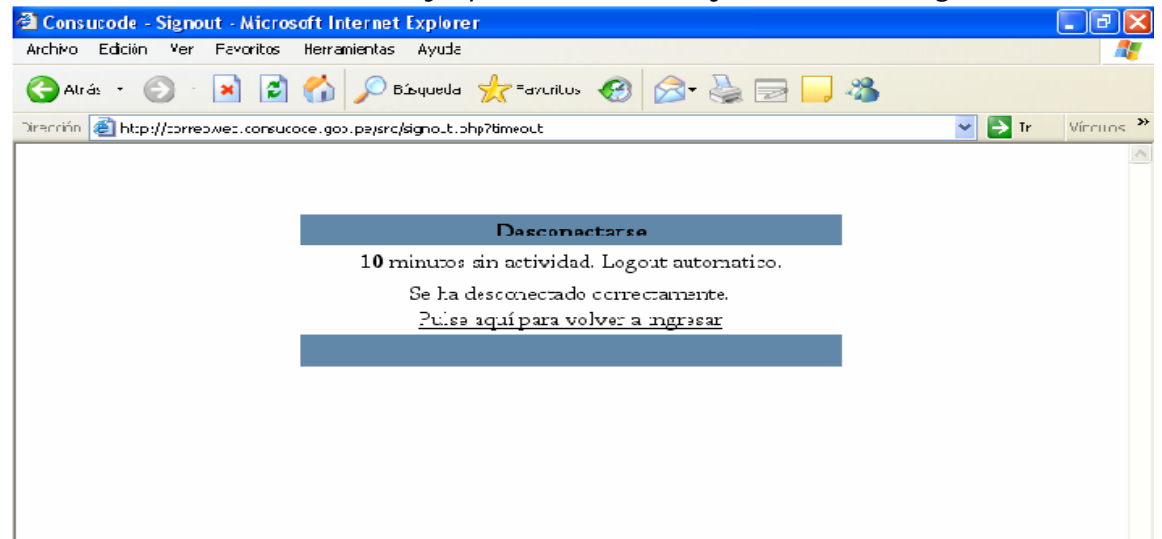

Para cambiar dicha configuración se debe entrar al Menú de **Opciones**, una vez dentro elegir **Preferencias de pantalla Confirmación de Mail Enviado.** Se debe buscar la opción **Contador de Tiempo Automático**, donde se deberá indicar los minutos de espera para que se deshabilite el correoweb.

| 🖀 Consucode - Microsoft Internet Explorer 📃 🗟 🔀 |                                                                    |            |  |  |  |
|-------------------------------------------------|--------------------------------------------------------------------|------------|--|--|--|
| Archivo Edición Vor Favo                        | rtos Horramientas Ayuda                                            |            |  |  |  |
| 🌏 Atrás - 🛞 - 💌                                 | 🔇 Atrás - 🐑 - 💌 🗿 🏠 🔎 Búsquede 👷 Faveritos 🤣 😥 - 🌺 🥽 🛄 🦓           |            |  |  |  |
| Dirección 🕘 Http://corrcoweb.e                  | consucodo, gob, po/sto/wobmail.php 🛛 🔽 🗗 Ir                        | Vinculos 🍟 |  |  |  |
| Corpetas                                        | JavaSor pt cara del relaj: Disebled 🔍 👻                            | ^          |  |  |  |
| Úl ima colual zación -                          | Posicion: 🛛 Above tolder list 💌                                    |            |  |  |  |
| Vie, 4:42 pm<br>(actualizar istales corpet      | Formato Hora: 🛛 24 hours 💌                                         |            |  |  |  |
|                                                 | Mostrar segundos: Enab ed 🛛 😪                                      |            |  |  |  |
| ENTRADA<br>Decidia                              | Tamanno Border: 🛛 ('None) 🛩                                        |            |  |  |  |
| Renombriando Son                                | Aco chedo: 🛛 (None) 🔽                                              |            |  |  |  |
|                                                 | Lelon backgreund:                                                  |            |  |  |  |
| <u>Mosthar Notifica Fopu</u>                    |                                                                    |            |  |  |  |
|                                                 | Autocompleto:   Libreta de direcciones - Apricos 🛛 👻               | (Soc       |  |  |  |
|                                                 | IE)                                                                |            |  |  |  |
|                                                 | 🥅 Uti ice las busquedas caso-insens bles                           |            |  |  |  |
|                                                 | La actualización de la lista de folgenes                           |            |  |  |  |
|                                                 | nensales:                                                          |            |  |  |  |
|                                                 | La actual zacion de la lista de mensaies                           |            |  |  |  |
|                                                 | fuerza lo actaulizacion de la listo de 🔲                           |            |  |  |  |
|                                                 | folderes:                                                          |            |  |  |  |
|                                                 |                                                                    |            |  |  |  |
|                                                 | Contador de Tiempo Automotico: 10 minutos (cero poro destabilitar) | ~          |  |  |  |
|                                                 |                                                                    |            |  |  |  |

Gerencia de Sistemas

# 2.- Bandeja de Entrada

La Bandeja de Entrada, será la primera pantalla a visualizar cada vez que ingresemos al CorreoWeb. En ella están almacenados todos los mensajes nuevos que recibamos.

| 🗿 Consurado - Microsoft                                 | Internet Explorer                            |                              |                                |                                    |
|---------------------------------------------------------|----------------------------------------------|------------------------------|--------------------------------|------------------------------------|
| President Editor - Microsoft                            | ninar nar Explorer                           |                              |                                | تعالف                              |
| Archivo Edicion Ver Pav                                 | orcos Herramentas Ayu                        | 103                          |                                |                                    |
| 🔇 Atrás 🔹 🕥 🕤 👔                                         | 😰 🏠 🔎 Búsque                                 | ca 🤺 Faveritos 🧭             | 🗟 - 🍓 🖃 📒 🦓                    |                                    |
| Directón 🧃 https://corrocy.cb                           | .consucode.gob.pc/src/%con                   | nail.php                     |                                | 🔽 💽 Ir 🛛 Víncula                   |
| 00.17.20                                                | Calipsta octacli <b>CINT</b> RI              | ADA                          |                                | Desconed for se                    |
| <b>Carpetas</b><br>Últing neuclización:                 | Comporer Direccione<br><u>Fraccall Notas</u> | s Corpetas Opciones          | : Buscar Ayuda Calendario      | <u>Consucode</u>                   |
| Mix, 9-10 cm<br>( <u>actuelizar Istade</u><br>carpetas' |                                              | Bienwen                      | dus al Currenwers              |                                    |
| <u></u> ,                                               | peleccione Rango                             |                              |                                |                                    |
| ENTRADA (4)                                             | Cantia-cdos                                  |                              | Vienco mensaje                 | o de <b>1</b> d <b>15</b> (luta 5) |
| Draf <del>-</del> s                                     |                                              |                              |                                |                                    |
|                                                         |                                              | n e Duurwise                 | Elsa Urilan Luidu              | Hadaáda Baasa                      |
| AA I                                                    |                                              |                              |                                |                                    |
| Pcpup                                                   | Orden temático                               |                              |                                |                                    |
|                                                         | De 🗖                                         | Fecha 🔺 👘 Asunto             |                                |                                    |
|                                                         | 🔤 Iris Pérez                                 | 9:14 am 🛛 🖂 <u>Fwd: F</u>    | W: DE AGVA A FUEGO             |                                    |
|                                                         | Tris Póroz                                   | 9:08 om 🛙 🖂 <u>Fwd:</u> f    | atas del colegio               |                                    |
|                                                         | 📃 Inis Pàroz                                 | 9:03 am 🗉 🖂 Fwd: F           | W: REXISTE EL MAL?             |                                    |
|                                                         | Iris Pérez                                   | 8:59 am ⊎⊠ Fwd: F            | W: Entre la Esperanza y la Des | esperación                         |
|                                                         | 📃 Rubèr Esteves                              | Bibbian 🛛 🖻 <u>Rei Ing</u> e | enieria de intornacion         |                                    |
|                                                         | Cantiaredos                                  |                              | Vienco monoajo                 | s ce <b>1</b> cl <b>5</b> (tota 5) |
|                                                         |                                              |                              |                                | Zvrchivar                          |
| <li>E</li>                                              |                                              | CORRED WED CONFLICO          | CE - Microsoft Word            | 🛃 Intranet loca                    |

## 3.- Leer Mensajes Nuevos

Los mensajes nuevos se muestran en la carpeta **ENTRADA**. Estos tienen como símbolo de referencia un sobre : El contenido del mensaje se mostrará haciendo click sobre la descripción del campo **De** ó **Asunto**.

| 🗿 Consuco de - Microsoft                                        | Internet Explorer 📃 🖻                                                                                                    |
|-----------------------------------------------------------------|----------------------------------------------------------------------------------------------------|
| Archivo Edición Ver Fav                                         | rortos Herramentas Ayuda                                                                                                    |
| 🔇 Abás 🔹 🕥 🕤 봄                                                  | 😰 🏠 🔎 Búsqueez 🧏 Faveritos 🤣 🚘 😓 🥥 🦓                                                                                                    |
| Directón 🕘 https://corrocy.d                                    | b.konsucode.got.po/src/webmail.php 🛛 🔽 🕅 Vincula                                                                                                    |
| 09:17:2<br>Carpetas                                             | Ca peta octuel <b>ENTRADA</b> Desconectarse<br>Comporer Direcciones Carpetas Opciones Buscar Ayuda Calendario <u>Curisucude</u><br><u>Freccell Notae</u> |
| Mie, 9 10 cm<br><u>(actuelizar Istade)</u><br><u>carpetas</u> ) | Benvendes al Correnveo                                                                                                    |
| ENTRADA (4)                                                     | Cantiarcolos         Microumensajes de 1 d 5 (101a 5)                                                                                                    |
| Mostron N_lifica                                                | Mover selectionaros a Martar messajas selectionados como:<br>FINTRAFIA ✓ Muver Reenvier Flag Urillag Leido No leído Borrer<br>Orden tanàtico             |
| κρφ                                                             | be Fecha A Asunto □<br>Inis Pérez 9:14 an V Fwd: FW: UE AGVA A FUEGO<br>Inis Pérez 9:14 an V Fwd: FW: UE AGVA A FUEGO                                    |
| (                                                               | Inis Paroz 9:03 am UN Fwd: FW: CEXISTE EL MAL?                                                                                                    |
|                                                                 | Iris Pérez 8:59 am ⊎⊠ Fwd: FW: Entre la Esperanza y la Desesperación                                                                                     |
|                                                                 | Nubèr Esteves 3:36 an A <u>Re: ingenieria de intornación</u>                                                                                             |
|                                                                 | Cambia-colos Menco mensajes de 1 di 5 (tota 5)<br>Archivar                                                                                               |
| E                                                               | EGRRED WID CONFLICORE - Microsoft Word 🛛 🔒 😒 Intranet loca                                                                                               |

El mensaje se visualizará de la siguiente manera:

| 🗐 Consucade - Microsof                                       | ft Internet Explorer                                                                                                    | _ 7                       |
|--------------------------------------------------------------|----------------------------------------------------------------------------------------------------|---------------------------|
| Archivo Edición Ver Ha                                       | avoritos Herramientas Ayuda                                                                                                    |                           |
| 🄇 Atrás 🔹 🛞 🕤 🖪                                              | 🔹 🛃 🏠 🔎 Búscueda 🤺 Favoritos 🧔 🛜 🍃 🌄 🌄 🦓                                                                                                    |                           |
| Dirección 💰 http://correowe                                  | eb.consucode.gob.pe/src/webmail.php 🛛 💽                                                                                                    | 🔁 Ir 🛛 Vínculos           |
| 09:44:21<br>Carpetas                                         | Carpeta actual: ENTRADA <u>D</u><br><u>Componer Direcciones Carpetas Opciones Euscar Ayuda Calendario</u>                                                                                                    | esconectarse<br>Corsucade |
| Útime actualizae ón:<br>Mie, 9:31 am<br>(actualizar lista de | <u>Freecell</u> <u>Notas</u><br>Listado Anterior   Siguiente Reenviar   Reenviar como adjunto Responder   Re                                                                                                    | sponder a tocos           |
| ENTRADA<br>Drafts<br>Mostrar Notifica<br><u>Popup</u>        | Mensages   Borner         Asunto:       Re: un finnor         De:       Rubén Esteves «nesteves@its-csi.com.pe>         Fecha:       Mie, 13 de Abril de 2005, 9:44 cm         Para:       sguernero@consucode.gob.pe         Prioridad:       Normal         Opciones:       Ver encebezado completo   Vistapreliminar   Ver detalles |                           |
|                                                              | ASA?<br>Rubén Esteves Rodriguez<br>IBM Global Services<br>IBM del Peru S.A.C.<br>Av. Javier Prado Este 6230 - La Molina, Perú<br>Teléfono: 625-6884<br>E mail: <u>resteves@its csi.com.pe</u>                                                                                                    |                           |

En la cabecera señalada se muestran las siguientes opciones:

| 🗿 Consucade - Microsoft Internet Explorer                                                                                                    |                                                                                                    |
|----------------------------------------------------------------------------------------------------|----------------------------------------------------------------------------------------------------|
| Archivo Edición ver Havoritos Herramientas Ayuda                                                                                                    |                                                                                                    |
| 🔇 Atrás 🔹 🐑 👻 🛃 🌍 🔎 Búscueda 🦿                                                                                                    | ≿ Favoritos  🚱 🗸 🌺 🔜 🛄 🦓                                                                                                    |
| Directión 💰 http://correcweb.consucode.gob.pe/src/wecmail.php                                                                                                | ) 🔽 🄁 Ir Vinculos                                                                                                    |
| 09:44:21<br>Carpetas<br>Otime actualización:<br>Mie. 9:31 am                                                                                                 | Desconectarse<br>arpetas Opciones Buscar Ayuda Calendario Corsucode                                                                              |
| (actualizar lista de <u>Lista de</u> Ante<br>earpeiae) Ante                                                                                                  | rior   Siguiente - <u>Reenviar   Reenviar como adjunto</u> <u>Responder   Responder a tocos</u>                                                  |
| ENTRADA Asunto: Re: Un<br>Drafts De: Rubén<br>Fecha: Mie, 13<br>Mostrar Notifica<br>Popup Prioridad: Norma<br>Opciones: Version                              | firvor<br>Esteves «resteves®its-osi.com.pe><br>: de Abril de 2005, 9:44 cm<br>rro@consucode.gob.pe<br>:<br>:<br>:::::::::::::::::::::::::::::::: |
| ASA?<br>Rubèn Esteves Rodrique<br>IBM Global Services<br>IBM del Peru S.A.C.<br>Av. Javier Prado Este<br>Teléfono: 625-6884<br>E mail: <u>rcoteveo@ito o</u> | z<br>6230 - La Molina, Perú<br>pi.com.pc                                                                                                    |

**Borrar:** Esta opción tacha el mensaje en la Bandeja de Entrada como una muestra de eliminación.

**Responder:** Esta opción muestra la dirección del remitente junto con la redacción del mensaje que se nos envió, permitiéndose la total modificación de los datos.

**Responder a todos:** Esta opción muestra la ventana de redacción del mensaje incluyendo la dirección del remitente y las direcciones de todos aquellos a los que el remitente envió las copias. Esta opción **no** permite modificar el mensaje que se nos envió.

**Reenviar:** Esta opción muestra el campo Asunto como Reenviar a la vez que la redacción del mensaje enviado, permitiéndose la total modificación de los datos.

**Reenviar como Adjunto:** Esta opción muestra una ventana en la que se deberá digitar la/s dirección/es a las que deseemos enviar el mensaje. Esta opción no permite modificar ningún dato del mensaje.

#### **OBSERVACIONES**

Se podrá obtener la descripción de los símbolos (ubicados junto a cada mensaje), siempre que situemos el cursor sobre ella.

| 嶜 Consucode - Microsofi                                    | t Internet Explorer                                                                                                    | - • •                                       |
|------------------------------------------------------------|----------------------------------------------------------------------------------------------------|---------------------------------------------|
| Archivo Edición Ver Fa                                     | voitos Herranientas Ayuda                                                                                                | A.                                          |
| 🕒 Atrás 👻 💿 - 💌                                            | 👔 🙆 🏠 🔎 Eúsqueda 📌 Favortos 🤣 🍙 - چ 🚍 🗔 🦓                                                                                |                                             |
| Drección 🔕 http://correpwet                                | b consucode.gob.pe/src;webmal.php                                                                                        | 👻 🛃 Ir 🛛 Vínculos 🍟                         |
| 10:20:23<br>Carpetas<br>Útlima actua ización:              | Carpeta octual: ENTRADA<br><u>Componen Direcciones Corpetas Opciones Buscar Ayuda Calendario</u><br><u>Freesel Notas</u> | Desconectarse<br><u>Consucode</u>           |
| Mie, 12:13 am<br>( <u>actualiscr lista de</u><br>curpelas) | Cambia todos Viendo m<br>Mover se eccionados a: Marcar mensajes                                                          | nensaje: 1 (total 1)<br>se eccienacos como: |
| Drafts                                                     | ENTRADA Mover Reenvar Flag Unflag Leido N:<br>Criden femàtico                                                            | olcído Borrar                               |
| Musha: Nulif cu<br><u>Popup</u>                            | De Fecha Asunto Sandra Guerrero 10:18 am <u>hff</u> Perez Itis message is New                                            |                                             |
|                                                            | Cambia Iudos Viendo r                                                                                                    | hensaje: 1 (thral 1)<br>Archivar            |
|                                                            |                                                                                                    |                                             |

Presionando el **botón** ubicado junto a los campos de la cabecera se obtendrá el ordenamiento de los mensajes **ascendente** o **descendentemente**. En caso se presione el **nombre subrayado** de la cabecera, el ordenamiento será **descendente**.

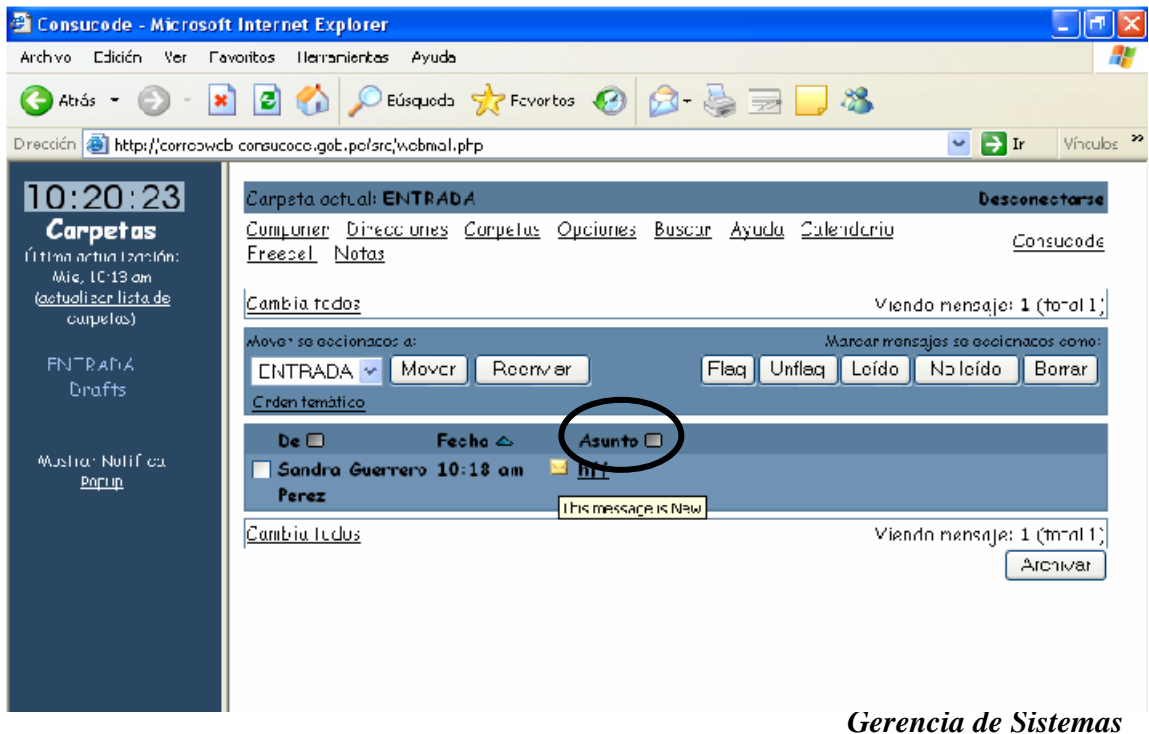

Para aquellas ventanas que no se encuentren en la principal, existe la opción **Lista de Mensajes**, la que nos permitirá retornar a la zona principal de la carpeta activa.

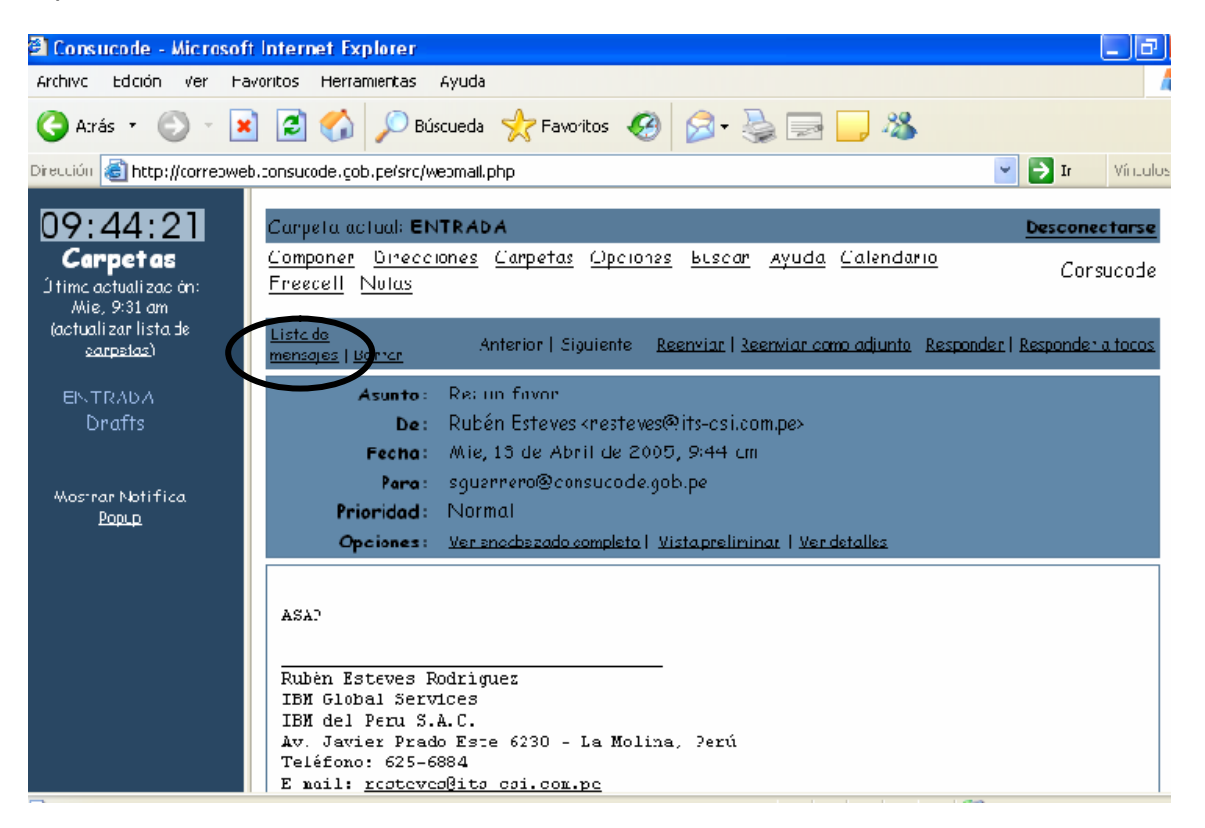

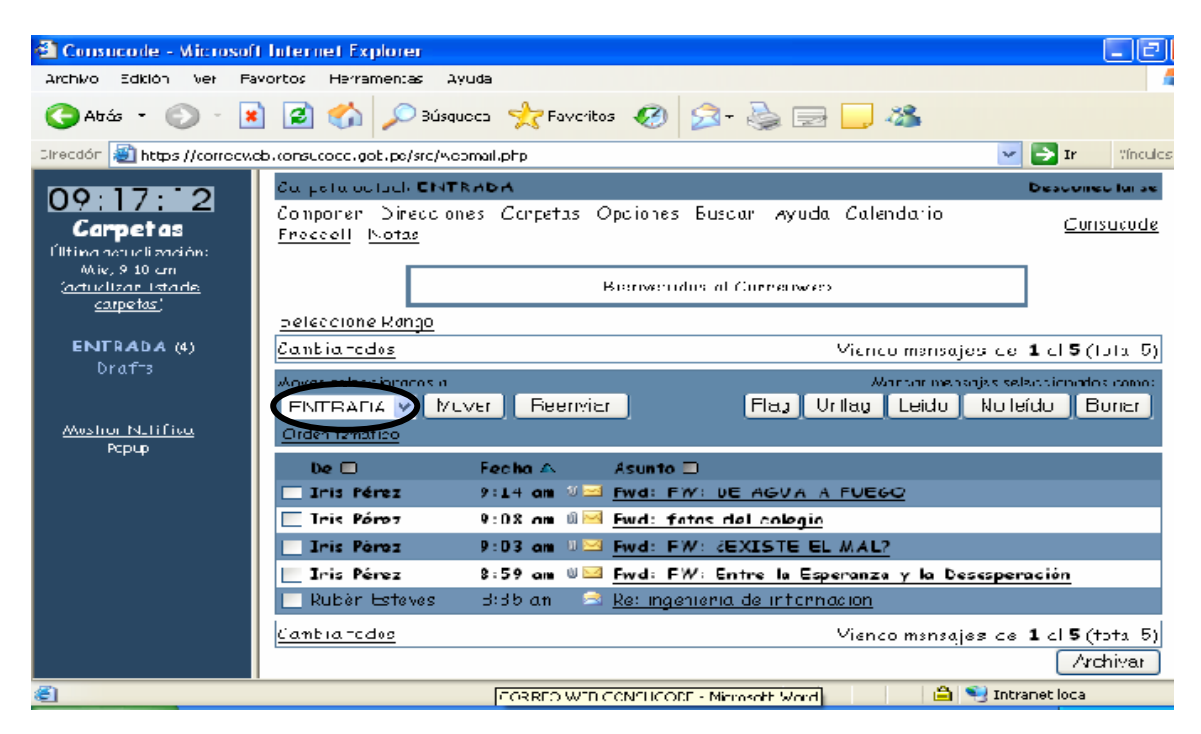

## OBSERVACIÓN

Si la pantalla del correoweb permanece abierta o minimizada en la barra de tareas, se pueden visualizar **cuadros de diálogo** como el siguiente, los que permitirán informarnos de la llegada de nuevos mensajes. Presionando el mensaje **Mostrar Notifica Popup.** 

#### Este cuadro nos muestra la expresión "1 Nuevo Mensaje".

Se puede proceder a leer el mensaje en la Bandeja de Entrada, una vez que hayamos dado click en **Ir a SquirrelMail Inbox** 

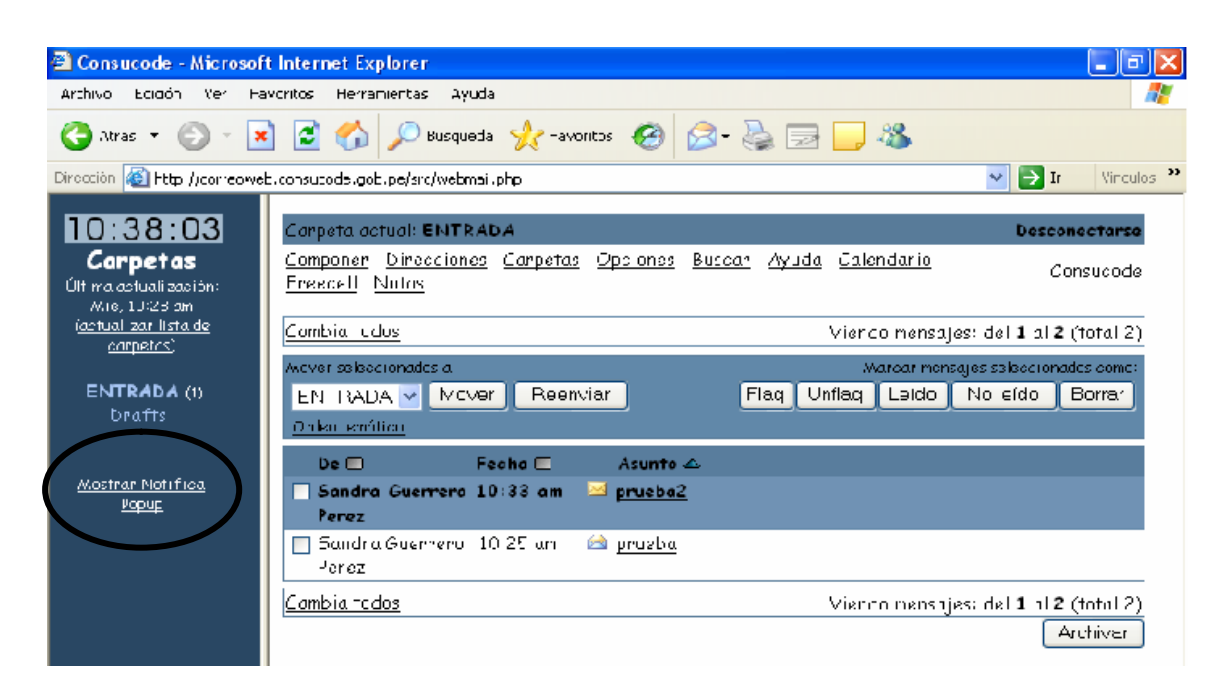

Este cuadro nos muestra la expresión "1 Nuevo Mensaje".

Se puede proceder a leer el mensaje en la Bandeja de Entrada, una vez que hayamos dado click en **Ir a SquirrelMail Inbox** 

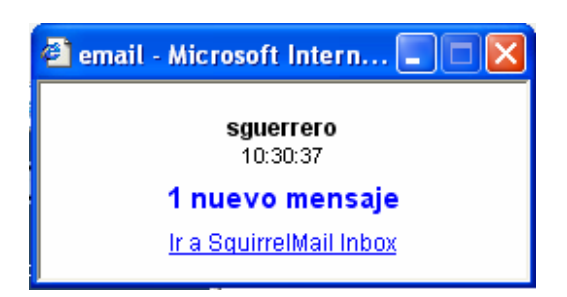

## 4.- Leer mensajes con Documentos Adjuntos

En la parte inferior del correo está la sección **Ficheros adjuntos**, que muestra la descripción del documento atachado, la que contiene el Nombre del archivo que se adjunta, su extensión (tipo de archivo), su tamaño y por último la opción correspondiente a la descarga del documento.

| 10:56:35                                                                   | · · ·                                                                                                    |
|----------------------------------------------------------------------------|----------------------------------------------------------------------------------------------------|
| Carpetas<br>Última actualización:<br>Mie, 10:50 am<br>(actualizar lista de | The following section of this message contains a file attachment<br>prepared for transmission using the Internet MIME message format.<br>If you are using Pegasus Mail, or any other MIME-compliant system, |
| <u>carpetas</u> )                                                          | you should be able to save it or view it from within your mailer.<br>If you cannot, please ask your system administrator for assistance.                                                                    |
| ENTRADA<br>Drafts<br><u>Mostrar Notifica</u>                               | File information<br>File: Movimientos.xls<br>Date: 5 Apr 2005, 9:07<br>Size: 29696 bytes.<br>Type: Excel-sheet                                                                                              |
| Рорир                                                                      | <u>Bajar este mensaje como un archivo</u>                                                                                                    |
|                                                                            | Ficheros adjunteer                                                                                                    |
|                                                                            | Movimientos.×Is 39 k [application/octet-stream] descargar                                                                                                    |
|                                                                            | Borrar y Atràs   Borrar y Adelante<br>Mover a: ENTRADA 🕶 Mover                                                                                                    |

Al haber dado click en Descargar se podrá elegir entre **Abrir el archivo desde** su ubicación ó **Guardar este archivo a Disco**, para lo cual en este último caso se deberá dar la correspondiente ubicación como lo muestran las imágenes siguientes:

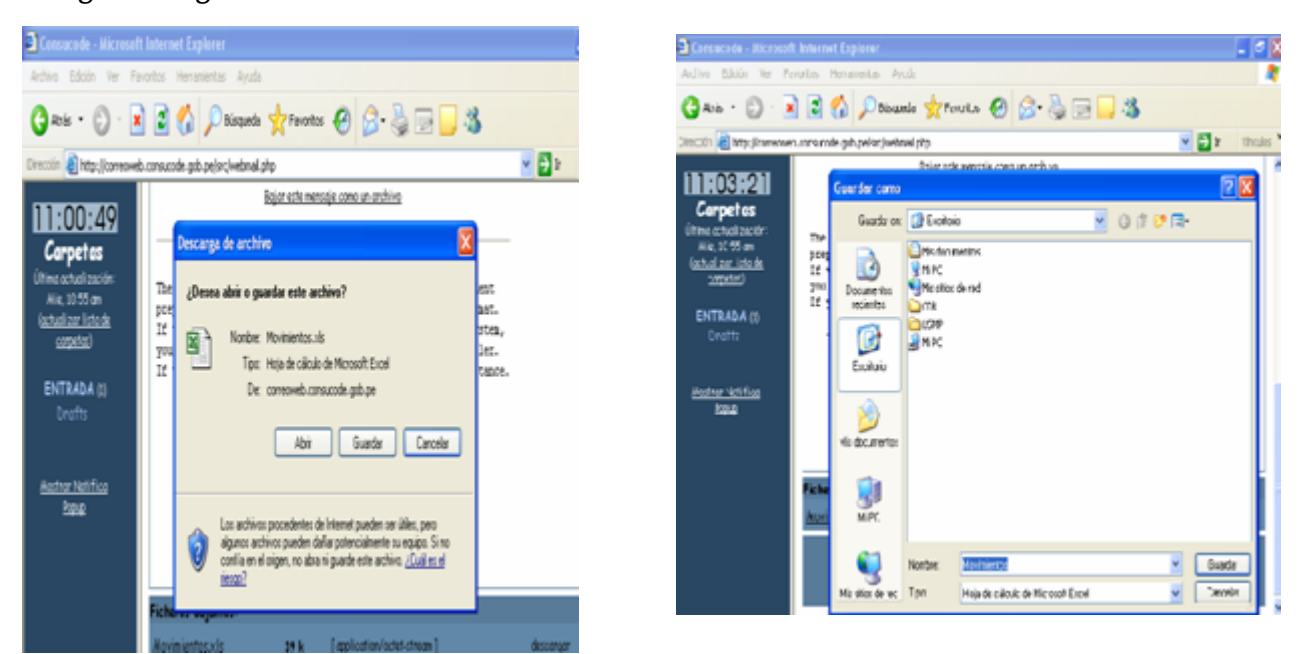

## **OBSERVACIONES**

Cualquier documento que por su tipo de extensión no pueda abrirse desde su ubicación, deberá descargarse a una carpeta existente en el disco duro.

## 5.- Redactar Mensaje – Adjuntar Archivos

Para redactar un mensaje se debe elegir del Menú alternativa **Componer** (señalado en la figura).

| 🚰 Consucade - Microsa                                     | ft Internet Explorer                                                  | - 7 🛛                                  |
|-----------------------------------------------------------|-----------------------------------------------------------------------|----------------------------------------|
| Archivo Edición Ver F                                     | ia-varitos Hornamientos Ayuda                                         | <b>A</b>                               |
| Ġ Atrás 🝷 🕥 🕤                                             | 🙁 🛃 🌈 Eüsqueda 🤺 Favoritos 🤣 🔗 - 🛬 🚍 🧾 🦓                              |                                        |
| Drección 🙋 Http://correaw                                 | eb.consucode.gob.pe/src/webmai.php                                    | 💙 🔁 P 🛛 Vincuns 🎽                      |
| 11:09:29                                                  | Carpeto actual: ENTRADA                                               | Desconectorse                          |
| <b>Carpetas</b><br>Última actualización<br>Mie. 11:00 ani | <u>Compense Direcciones Carpetes Oppiones Buscar Ayuda Calencario</u> | <u>Consucode</u>                       |
| (actualizar listo de<br>corretos)                         | Cambia tocos Viendo mensa,                                            | es: del <b>1</b> al <b>2</b> (total 2) |
| <u></u> ,                                                 | Wover seleccionados a: Marcor mens                                    | ajes seleccionados como:               |
| <b>ENTRADA</b> (1)<br>Deafts                              | ENTRADA V Mover Reenviar Flog Unflag Leida<br>Orden terrático         | No Isido Borrar                        |
|                                                           | De 🗖 🛛 🗖 Fecha 🗖 Asunto 🗠                                             |                                        |
| Mostrar Notifica<br><u>Popur</u>                          | ☐ Sendra Guerrero 10:52 ar<br>Perez                                   |                                        |
|                                                           | 🔲 Iris Pérez 🛛 10:57 ar 🛛 📾 <u>Re: muni!!!!!!</u>                     |                                        |
|                                                           | Cambia tocos Viendo mensa,                                            | es: del <b>1</b> al <b>2</b> (total 2) |
|                                                           |                                                                       | Anthvar                                |

Luego, se mostrará en otra ventana pantalla donde se llenarán los respectivos campos de direcciones y mensaje.

| 🖹 Consucode - Micros                               | sofi Internet Explorer                                             | σ×  |
|----------------------------------------------------|--------------------------------------------------------------------|-----|
| Archivo Edición Ver                                | Favoritos Herramientas Ayuda                                       | - 🥂 |
| 😋 Alrés 🔹 💿 🖕                                      | 💌 🛃 🏠 🔎 Búsquela 🤺 Favorlus 🤣 🔗 - 😓 🚍 🛄 🦓                          |     |
| Dirección 🙆 Http://corr 🧉                          | 🖀 Componer - Microsoft Internet Explorer 📃 📃                       | × × |
| 11:13:55                                           | Canar                                                              | ^   |
| Última actual zación                               | Parn                                                               |     |
| M e. 11:03 om                                      | <i>CC</i> :                                                        |     |
| ( <u>acti alizce ilsta ne</u><br><u>carpetas</u> ) | BCC:                                                               |     |
| ENTRADA (I)                                        | Asurto:                                                            | =   |
| Drafts                                             | Prioridad Normal 👻 Confirmación: 📃 De lectura 🗌 De entrega         |     |
|                                                    | Firma Directiones Guarder borrador Enviar Cancel                   |     |
| Mostrer Notifica                                   | Salvar Mensaje Enviado en: KDo not Save> 👻 💭 Caractoros Especialos |     |
| rotrib                                             |                                                                    |     |
|                                                    | New coali                                                          | × . |
| æ                                                  | New mail                                                           | ×   |

## **Adjuntar Archivos**

Se deberá hacer click en el botón **Examinar.** Aparecerá la ventana **Elegir archivo** en la cual se deberá seleccionar el documento a atachar. Luego, daremos click en el botón **Abrir** de dicha ventana.

| 🙆 Consuco                 | Elegir archivo 🔹 💽 🔀                                                                                                    |              |
|---------------------------|----------------------------------------------------------------------------------------------------|--------------|
| Archivo Edi               | Euscar en: 🍙 Consucode 💿 🐨 💼 🚽                                                                                                    |              |
| 🔇 Atrás 🔹                 |                                                                                                    |              |
| Dirección 🗃               |                                                                                                    |              |
| 11.00                     | ecientes de los de la construcción de la construcción de la construcci |              |
| 11:22                     | Relation de TR                                                                                                    |              |
| Última actua              |                                                                                                    |              |
| Mie, l1ºC<br>(actualizar  |                                                                                                    |              |
| <u>carpet</u>             | vis documentos                                                                                                    |              |
| <b>ENTRA</b> I<br>Drafi   | MiPC                                                                                                    |              |
| <u>Mostrar Ni</u><br>Dopu |                                                                                                    |              |
| <u>1050</u>               | Missitins de red Nombre:                                                                                                    | $\checkmark$ |
|                           | Tipn' Todo: lo: archivos (".") Carruelar                                                                                                    | Enviar       |
|                           | Adjunto:<br>(max. 20 M)                                                                                                    | Agregar      |

Habiéndose descrito en el campo 'Adjuntar archivo' la ruta del documento atachado, se procederá a dar click al botón **Adjuntar**.

Si no se realiza este procedimiento, el documento **no** se adjuntará al mensaje.

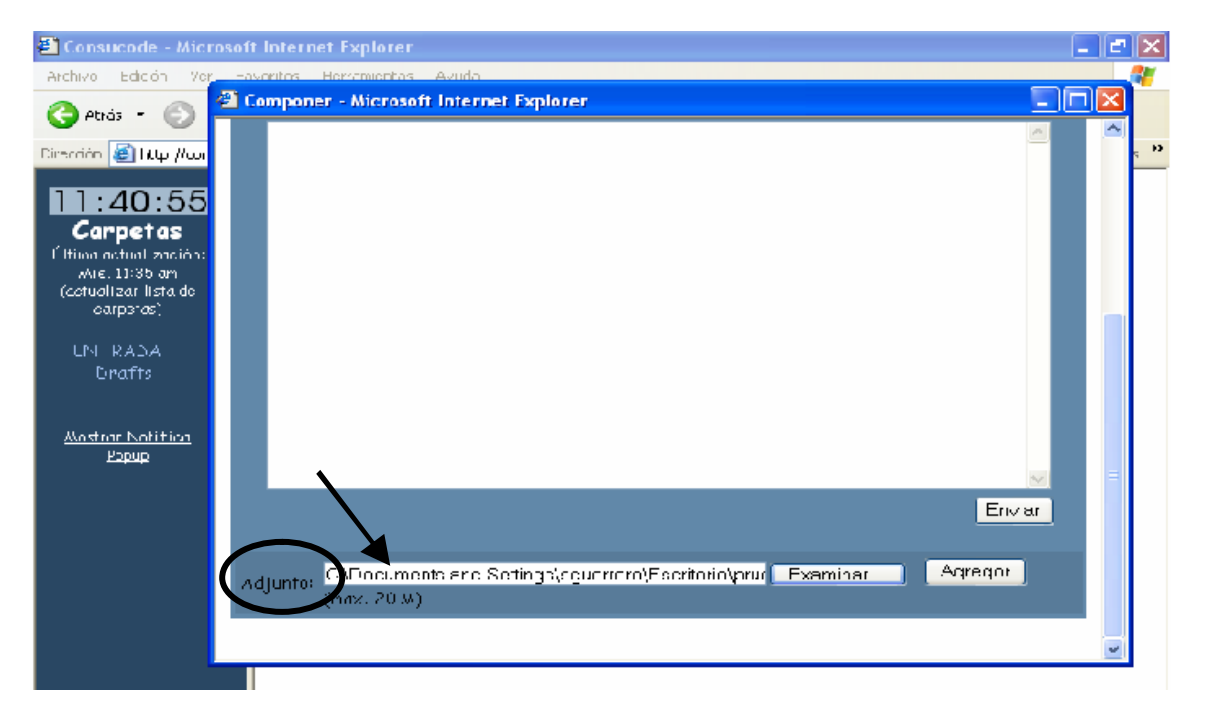

El botón **Agregar** permite visualizar el campo **Archivos Adjuntos**. Ésta contiene los nombres y tamaño de cada archivo que hayamos adjuntado.

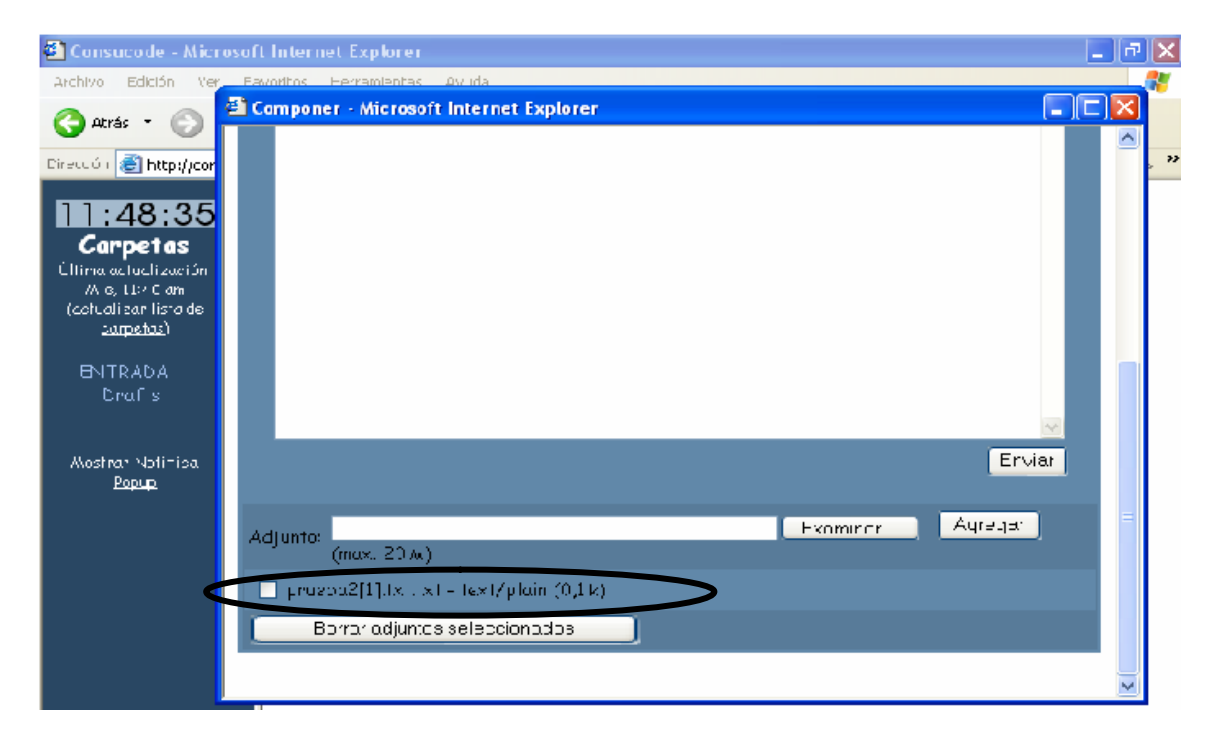

Una vez adjunto el documento se procederá a hacer click en el botón Enviar.

| 🐔 Consucode - Micro              | osoft Internet Explorer                        | _ 12 | Ι×  |
|----------------------------------|------------------------------------------------|------|-----|
| Archivo Edición Ver              | Eavoritos Ferramientas Ovuda                   |      |     |
| 🔿 otvár 🔹 🕥                      | 🖆 Componer - Microsoft Internet Explorer 🛛 🔲 🗖 |      |     |
| Acras 0                          |                                                |      |     |
| Direccó i 🔮 http://cor           |                                                |      | , " |
| 11.49.25                         |                                                |      |     |
| 11:46:33                         |                                                |      |     |
| Carpetas                         |                                                |      |     |
| /A G, L1:/ C am                  |                                                |      |     |
| (cotualizar lista de<br>comatas) |                                                |      |     |
|                                  |                                                |      |     |
| BNTRADA                          |                                                |      |     |
| Crafs                            |                                                |      |     |
|                                  |                                                |      |     |
| Mostran Notinisa                 | Erviar                                         |      |     |
| Popup                            |                                                |      |     |
|                                  | Adjuster Ayreget                               | =    |     |
|                                  | (max. 20 Ax)                                   |      |     |
|                                  | prozpa2[1].(x , x) - tex)/plain (0.1k)         |      |     |
|                                  |                                                |      |     |
|                                  | Bortar adjuntes selectionados                  |      |     |
|                                  |                                                |      |     |
|                                  |                                                | ~    |     |

Otras opciones características de la ventana de **Nuevo Mensaje** son las siguientes:

| Consucode - Micro                                                    | osoft Internet Explorer                                                                                                    | 2 🛽    |
|----------------------------------------------------------------------|----------------------------------------------------------------------------------------------------|--------|
| Archivo Edición Ver                                                  | Ecvaritas Herrariantas Avuca                                                                                                    |        |
| 🔇 Atrás - 🕥                                                          | Componer - Microsoft Internet Explorer                                                                                                    |        |
| Dirocción 🚳 ht:p://cor                                               |                                                                                                    | Cerrcr |
| 11.53.31                                                             | Para                                                                                                    |        |
| Carpetas                                                             | CC:                                                                                                    |        |
| Última actualización:                                                | BCC:                                                                                                    |        |
| ( <u>actua i zar liste de</u><br>carpetas)                           | Asunto:                                                                                                    | =      |
| <u>carpetos</u> )<br>ENTRADA<br>Drufts<br>Akostrar Not tico<br>Popup | Prioridad Normal Confirmación: De lectura De entrega<br>Firma Direcciones <u>Guardar borrador Enviar Cancel</u><br>Solvar Mansaje Enviado en INEOX <u>Corocteres Especiales</u><br>(Do notSave><br>INBOX<br>Donts |        |
| -                                                                    |                                                                                                    |        |

**Cancelar:** Cierra la ventana de **Nuevo Mensaje** eliminando todo lo que hayamos digitado.

Una vez cerrada la ventana, si se desea componer otro correo, aparecerá una ventana donde se preguntará si se desea restaurar el mensaje cancelado anteriormente.

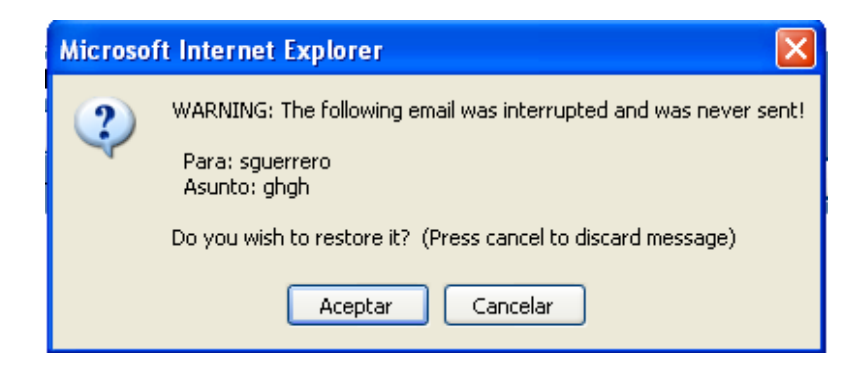

**Drafts:** Guarda el mensaje creado temporalmente hasta el momento en que decidamos enviarlo.

Se mostrará la siguiente pantalla al hacer click en este botón.

| 🛍 Consucode - Micros                               | soft Internet Explorer                                          | _ <b>_</b> ×                                                                                                   |
|----------------------------------------------------|-----------------------------------------------------------------|----------------------------------------------------------------------------------------------------|
| Archivo Edición Ver                                | Favoritos Herramientas Ayuca                                    | at 1997 - 1997 - 1997 - 1997 - 1997 - 1997 - 1997 - 1997 - 1997 - 1997 - 1997 - 1997 - 1997 - 1997 - 1997 - 19 |
| 😋 Atrás 🝷 🕥 🕤                                      | 💌 🧟 🏠 💭 Bilisqueda 👷 Eavreitos 🤣 🖂 🥌 🔛 🌉                        |                                                                                                    |
| Direction ⓐ http://correct                         | web.consucode.gob pe/src/webmail.php                            | 👻 🔁 tr 🛛 Vinciulos 🎙                                                                                           |
| 12:03:51                                           | Componer - Microsoft Internet Explorer                          |                                                                                                    |
| Ultima actuclización <sup>.</sup><br>Mie. 11:50 cm |                                                                 | Ccrrar                                                                                                    |
| ( <u>actua Lzar liste de</u><br>carpotas)          | Para: sguerrero                                                 |                                                                                                    |
| <u>curpence</u> )                                  | <i>CC</i> :                                                     |                                                                                                    |
| ENTRADA (I)                                        | BCC:                                                            | =                                                                                                    |
| 0, 0, 5                                            | Asunto: pruoba2                                                 |                                                                                                    |
| <u>Acostrar Not fica</u>                           | Principal Normal 💌 Confirmación; 📃 De les una 🗖 De entrega      |                                                                                                    |
| <u>Popup</u>                                       | Frme Direcciones Guardar borrador Enviar Ca                     | incel                                                                                                    |
|                                                    | Salvar Mensaje Erviado en: < <u>Du riul Save</u> Corocteres Esp |                                                                                                    |
|                                                    | INBCX                                                           | <u></u>                                                                                                    |
|                                                    | Drafts                                                          |                                                                                                    |
|                                                    |                                                                 |                                                                                                    |
|                                                    |                                                                 |                                                                                                    |
|                                                    |                                                                 |                                                                                                    |

http://correoweb.consucode.gob.pe

En la parte superior de la ventana aparecerá un mensaje de confirmación.

| Consucode Micros                                           | off Internet Explorer                                               | ٥Þ     |
|------------------------------------------------------------|---------------------------------------------------------------------|--------|
| Archivo Edición Ver                                        | Favoritos Heirramientas Ayude                                       | - 4    |
| 🕒 Abrás 🔹 🕥 🕤                                              | 蟚 🙆 🏠 🔎 Búscuəda 🤺 Favoritos  🔗 - 头 🖂 🛄 🦓                           |        |
| Elrección 🙆 http://correov                                 | veb.consucode.gob.pe;src/webmail.php 🛛 🔽 Vin                        | iculos |
| 12:09:22                                                   | Componer - Microsoft Internet Explorer                              |        |
| <b>Carpetas</b><br>Último actual zación .<br>Mie, 12:03 pm | Borrador guardado                                                   | ^      |
| ( <u>actual zar liste co</u><br>con k (N)                  |                                                                     |        |
|                                                            | Phera                                                               |        |
| ENTRADA<br>Decite                                          | (f);                                                                | 1 🗐    |
|                                                            | R(f)                                                                | 1      |
| Mostrar Notifica                                           | ASUDTC                                                              | 1      |
| <u>Popup</u>                                               | Prioridad Norrol 🗠 Curfirmación: 📃 De lectura 🗖 De entrega          |        |
|                                                            | Firma Direcciones Guardar borrador Enviar Cance                     |        |
|                                                            | Salvar Akensaje Enviado en: KDu uut Smark 🔽 🚺 Caracteres Especiales |        |
|                                                            | ×.                                                                  |        |
|                                                            |                                                                     |        |
|                                                            |                                                                     |        |
|                                                            |                                                                     | ~      |
|                                                            | New mail                                                            | E      |

La carpeta en la cual se guardarán los mensajes pospuestos se llama **DRAFTS**. Para poder accesar a ella desde el cuadro desplegable, se hace click en la opción, y se muestran todos los mensajes que se hayan guardado como borrador.

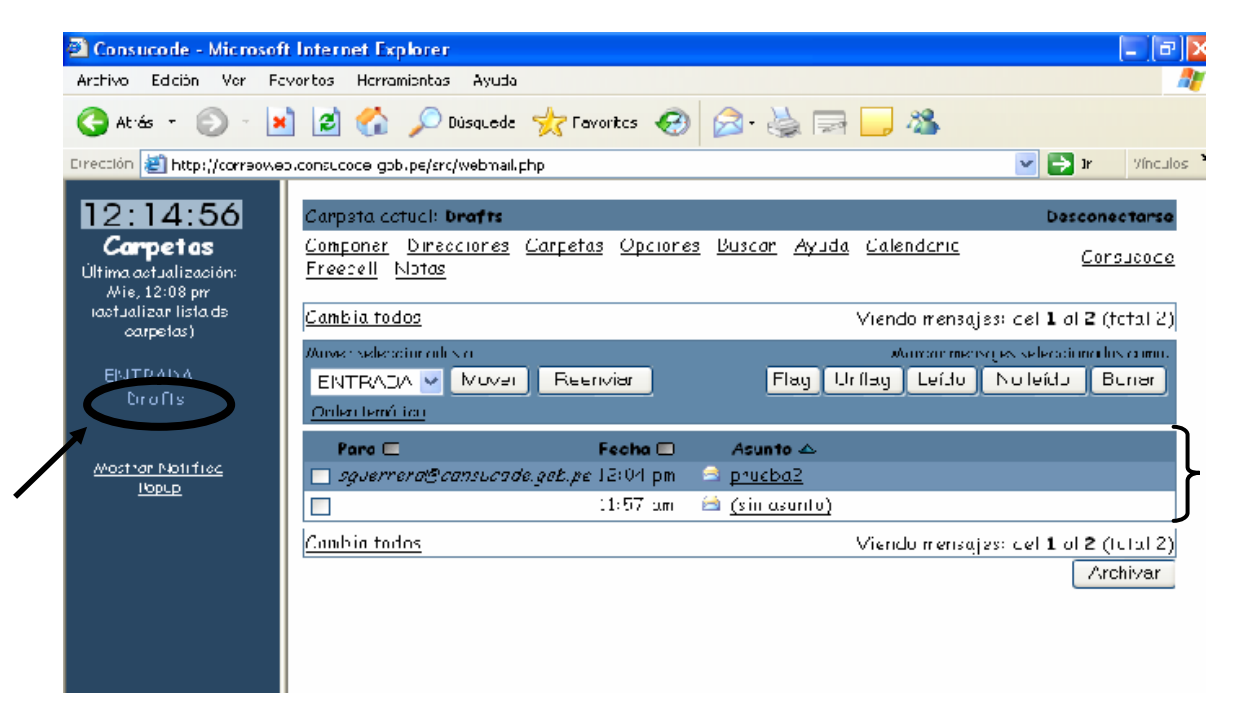

Una vez que se ha accedido a **Drafts** se debe abrir el mensaje guardado para poder ser recuperado.

| 😫 Consucode - Microsof                            | it Internet Explorer                                                                                     | - 2 🖾                                     |
|---------------------------------------------------|----------------------------------------------------------------------------------------------------|-------------------------------------------|
| Anlia Frión Ver Fa                                | windus Herrenzenzes Ayude                                                                                | 2                                         |
| 🌀 A (ás. 1) 💿 1 📱                                 | 👔 😰 🏠 🔎 Yisq eda 👷 Favori os 🤣 🎯 - 🌺 🕞 🔲 🦓                                                               |                                           |
| Bine tille 🗿 http://correctve                     | b consucode.god.pe/src/webmail.php                                                                       | 🔽 🔁 F 🛛 vín dus 🎽                         |
| 36:20                                             | Carpeta octual: <b>Drafts</b>                                                                            | Desconectorse                             |
| Corpetos<br>Un maccruol zocion:<br>J. v. 11.27 or | <u>Contorier Directiones Carpetas Obciones Buscor Ayuda Colendorio</u><br>Freedel Notas                  | Consucade                                 |
| <u>ual zan ista ce carpetas</u> )                 | Came a tudos Viendo                                                                                      | mensaje: 1 (total 1)                      |
| NTRADA<br>Drafts<br>Renombrando Campeta           | λασκατικατού δασταστικατού<br>Γιτιπfis Μαίνατ Ρισσηνιατ Flag Uniflag Loido Ν<br><u>Grider familitico</u> | s selecciur adus corro<br>Io Ioída Borran |
| <u>Vestra: Notitica Pepup</u>                     | Para     Fecha     Asunto       //. v, (1):57 am     (sin asur to)                                       |                                           |
|                                                   | <u>Camp a todos</u> Viendo                                                                               | mensoja: 1 (totolil)<br>Archivar          |
|                                                   |                                                                                                    |                                           |

Luego aparecerá la siguiente pantalla en la que se debe hacer click en el botón **Recuperar** para continuar con la redacción del mensaje pospuesto.

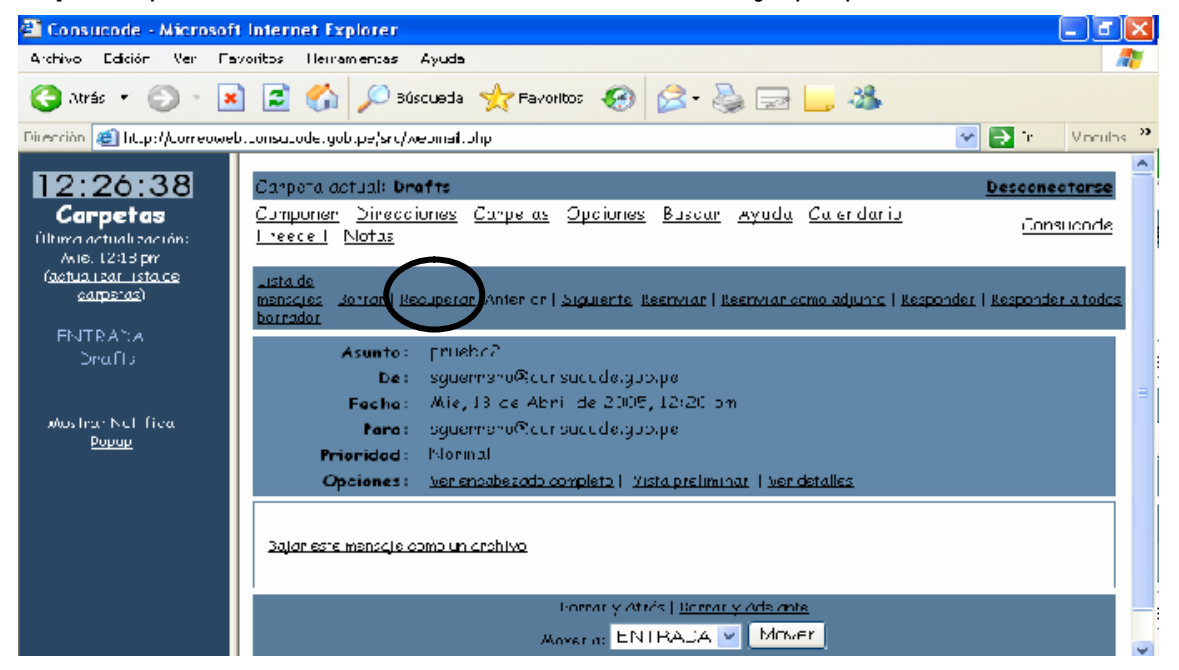

Luego de haber finalizado la redacción del mensaje se debe proceder a hacer click en el botón **Enviar**.

| 👫 Consucade - Microsoft                             | oft Internet Explorer                                               | T X      |
|-----------------------------------------------------|---------------------------------------------------------------------|----------|
| Archive Edición Ver Fa                              | Favorilos Herramientas Ayuda                                        | 1        |
| 🄇 4:rós = 🛞 - 🗷                                     | 🔺 😰 🐔 🔎 Busqueda 🤸 Favoritos 🔣 🎑 - 🛬 🚍 🛄 🦓                          |          |
| Direction 🙆 http://correowe:                        | ieo consucode cob.pe/src/webmail.php 🛛 🕑 🕅 🕫                        | iculos 🍅 |
| 12:42:01                                            | 😫 Componer - Microsoft Internet Explorer                            |          |
| Carpetas<br>Uttinic actualización<br>Aria 12:06 are | Cem                                                                 | ר 🗍      |
| (actualizar listo de                                | Parci oguerroro@consucode.gob.po                                    |          |
| <u>carretas</u> )                                   |                                                                     | =        |
| UN TRADA                                            | 300:                                                                |          |
| Unofts                                              | Asunto: prueod2                                                     | _        |
|                                                     | Prioridad Normal 👻 Confirmación: 🔲 De loctura 🗖 De entrega          |          |
| <u>Mostorr Notifita</u><br>Durch                    | Ermo Directiones Guorder bornder Envior Concel                      |          |
|                                                     | Salvan Mensaje Enviadu en: 🗘 ninnt Sinve> 👻 📃 Caracteres aspeciales |          |
|                                                     | prichc><br>prickc<br>prickc<br>prickc<br>prickc<br>prickc<br>prickc | X        |

**Enviar:** Envía el mensaje y en la parte superior de la ventana se genera un mensaje de enviado.

| 🕙 Consucode – Microsof                                         | t Internet Explorer 📃 🗐                                                                                                    | × |
|----------------------------------------------------------------|----------------------------------------------------------------------------------------------------|---|
| Archivo Edición Ver Fo                                         | avoritos Homaniontas Avuda                                                                                                    | 1 |
| 🌏 Atrás 🔹 🛞 🕤 🕨                                                | 👔 😰 🏠 🔎 Büsqueda 🤺 Favoritos 🤣 🔗 🥪 🄜 🦓                                                                                                    |   |
| Drección 🗟 http://mireo.ve                                     | t.consuche.gob.pe/srf/wetmail.pbp 💿 🔽 Vinula                                                                                                    | 5 |
| 12:42:47<br>Carpetas<br>Útima astualizco ón:<br>Mik. 12:36 (m  | Componer - Microsoft Internet Explorer                                                                                                    |   |
| (actuclizar lista de<br><u>carpetas</u> )<br>ENTRADA<br>Drafts | Fore:                                                                                                    |   |
| Wostrar Notifica<br><u>Popuo</u>                               | Asunto:<br>Prionidad Normal V Confirmación: Delectura Delentrega<br>Firma Direcciones Guarda: bonador Enviar Cancel<br>Solvon Mensaja Frizindo en: «Do not Sove» V Ceracteres Especiales |   |
|                                                                |                                                                                                    | 2 |

## 6.- Creación Direcciones

En el Menú de Opciones, se deberá elegir la opción **Direcciones** (señalado en la figura).

| 🔮 Consucode - Microsof                                            | Internet Explorer                                                                                                  |                                                                                                    |
|-------------------------------------------------------------------|----------------------------------------------------------------------------------------------------|----------------------------------------------------------------------------------------------------|
| Archivo Edicón Ver Fa                                             | voritos Herramientas Ayuda                                                                                         | an 1997 an 1997 an 1997 an 1997 an 1997 an 1997 an 1997 an 1997 an 1997 an 1997 an 1997 an 1997 an 1997 an 1997 |
| Ġ Atiás 👻 🕥 🔹 💌                                                   | 📔 🛃 🔎 Dúsqueds 🤺 Favoritos 🤣 🖾 - 💺 🔜 🛄 🦓                                                                           |                                                                                                    |
| Direction 🙋 http://correowel                                      | o.consucode.gob.pe/src/webmail.php                                                                                 | 🔽 🔁 Tr 👘 Vínculos 🗍                                                                                             |
| 12:46:58<br>Carpetas<br>Última actual zación                      | Carpeta act <b>us: ENTRADA</b><br>Compone: Direcciones Carpetas Opeiones Buscar Ayuca Calendario<br>Freecell Notas | <u>Desconectorse</u><br><u>Consucade</u>                                                                        |
| Mie, L2:4Lpm<br>( <u>actualizar lis aule</u><br><u>carpetas</u> ) | Cambia todos Viendo nensaj                                                                                         | jes: del <b>1</b> cl <b>2</b> (total 2)                                                                         |
| <b>ENTRADA (I)</b><br>Drafts                                      | FNTRADA     Mover     Rsenvior     Flag     Jhflag     Lsído       Orden temárico     Flag     Jhflag     Lsído    | No leído Borror                                                                                                 |
| Alostra: Notifica                                                 | De E Fecha L Asunte L                                                                                              |                                                                                                    |
|                                                                   | sguerrero@consucode.gob.pe 12:07 pm <u>proebaz</u>                                                                 |                                                                                                    |
|                                                                   | Cambio todos Viendo mensaj                                                                                         | jes: del <b>1</b> cl <b>2</b> (total 2)                                                                         |
|                                                                   | · · · · · · · · · · · · · · · · · · ·                                                                              | Archivar                                                                                                    |
|                                                                   |                                                                                                    |                                                                                                    |

Se mostrará la siguiente pantalla en la que se deberá ingresar la información solicitada, luego se procederá a hacer click en el botón **Añadir dirección**.

| Consucode - Microsofi                           | t Internet Explorer                                                                            | _ 2 🛛               |
|-------------------------------------------------|------------------------------------------------------------------------------------------------|---------------------|
| Archivo Edición Ver Fa                          | voritos Leirementas Ayuca                                                                      | At 1                |
| 🕝 Atrás 🔹 🜍 🕤 🗴                                 | 🖹 🔁 🏠 🔎 Búsqueda 🤺 Favoritos 🥹 🎯 🥪 🤯 🔜 🦓                                                       |                     |
| Directión 🍯 http://correoweb                    | o consucode.gob.pe/src/webmail.php                                                             | 🔽 🔁 Ir 🛛 Vincelus 🥙 |
| 12:48:58                                        |                                                                                                | Desconectarse       |
| Carpetas<br>Illima cohalización.                | <u>Componen Direcciones Carpetas Oppiones Buscar Ayuda Calendaric</u><br><u>Frescell Notas</u> | <u>Consucode</u>    |
| ( <u>actralizar Estade</u><br><u>ocrpetas</u> ) | <u>Añadir Jireceión</u>                                                                        |                     |
| ENTRADA (I)                                     | Agregar a Libreta personal de direcciones                                                      |                     |
| Drafts                                          | Apodo: Debe ser único                                                                          |                     |
|                                                 | Direcc ón de correo electrónico:                                                               |                     |
| Mostrar Notifica                                | Numbre:                                                                                        |                     |
|                                                 | Apellidos                                                                                      |                     |
|                                                 | _rtormasión adicional:                                                                         |                     |
|                                                 | Afad r dirección                                                                               |                     |
|                                                 |                                                                                                |                     |
|                                                 |                                                                                                |                     |

Para ingresar una dirección a un nuevo mensaje, se hace click en el botón Direcciones

| 🗳 Consucode - Micro                              | soft Internet Explorer 🗧 🗗                                                     |
|--------------------------------------------------|--------------------------------------------------------------------------------|
| Archive Edición Vor                              | Favortos Horraniontas Ayuda                                                    |
| 🚱 Atrás 🔹 🐑 🕤                                    | 💌 😫 🏠 🔎 Bisqueda 🤺 Favoritas 🚱 🔗 - 🛬 🚍 🔜 🦓                                     |
| Dirección 🧃 http://corre                         | web.cong.ichde.goh.pe/gro/webmail.php 🛛 💽 Ir Vincubs                           |
| 12:54:25<br>Campetos                             | 🗿 Componer - Microsoft Internet Explorer                                       |
| L'Itime acti alización:<br>Mie, 12:46 pm         |                                                                                |
| ( <u>actualizar Esta ce</u><br><u>carpetas</u> ) | Para                                                                           |
| ENTRADA (II                                      |                                                                                |
| Drafts                                           | BCC:                                                                           |
|                                                  | Asunto:                                                                        |
| <u>Mostrar Notitica</u><br>Ponun                 | Prioridad Normal 🚩 Confirmación: 🗔 De lectura 🗔 De entrega                     |
|                                                  | Firma Directiones Guardar borrador Enviar Cancel                               |
|                                                  | Salvar Mensaje Enviadh en 🛛 <do not="" seve=""> 🗠 🚺 Caractoros Especialos</do> |
|                                                  |                                                                                |
|                                                  |                                                                                |
|                                                  |                                                                                |

Se despliega una nueva ventana, en ella se escoge las direcciones a enviar en los distintos campos, es decir si es **Para**, **Cc** ó **Bcc**, y luego se hace click en el botón Usar direcciones. Si no se encuentra la dirección se pueden utilizar las opciones de **Buscar** o de **Listar Todos** 

| 🐔 Consucode 🛛 Micro                           | soft Internet Explorer                                                  | _ (ð 🗙     |
|-----------------------------------------------|-------------------------------------------------------------------------|------------|
| Archivo Edición Ver                           | Favoritus Herranienkas Ayuda                                            |            |
| 🔇 Atrés 🝷 🕥 🕤                                 | 💌 🗟 🏠 🔎 süsqueda 👷 Havortos 🤣 😥 - 😓 🔜 🛄 🦓                               |            |
| Eirección 🥘 http://correc                     | oweb.consucede goe pe/arc/webmail.php 💿 🔽 🔽                             | Mínculos 🈁 |
| 12:57:00<br>Carpetas<br>Oltima actuali sector | Componer - Nicrosoft Internet Explorer                                  |            |
| Mie, 12 51 pm<br>(actualizar, ista da         | Buscar en la agendo                                                     |            |
| <u>(antetus)</u>                              | Buscar por Elistarizados                                                |            |
| ENTRADA (2)<br>Drofta                         |                                                                         |            |
|                                               | Todos Todos Todos Nombre Correo electrónico Información                 |            |
| <u>Mustrer Net fice</u><br>Eozup              | Pama Coll Boo Ruben Esteves creednerreto@holmail.com<br>Usardinacciones |            |
|                                               |                                                                         | 4,0        |
|                                               | sudmeta:                                                                |            |

**Insertar en Para:** Coloca la dirección seleccionada en el campo de **Para** (destinatario) de la ventana de Nuevo Mensaje.

**Insertar en Cc:** Coloca la dirección seleccionada en el campo de **Cc (copia)** de la ventana de Nuevo Mensaje.

**Insertar en Bcc:** Coloca la dirección seleccionada en el campo de **Bcc (copia privada)** de la ventana de Nuevo Mensaje.

## 7.- Borrar Mensajes

Para eliminar mensajes se deberá seleccionar el mensaje activando la casilla correspondiente, luego dar click en la opción de **Borrar**, tal como se muestra en la imagen siguiente:

| 🔊 Consucode - Microsof                                        | t Internet Explorer                                                                                                    | <b>- - X</b>                                                       |
|---------------------------------------------------------------|----------------------------------------------------------------------------------------------------|--------------------------------------------------------------------|
| Archivo Edición Ver Ha                                        | avoritos Herramentas Ayuda                                                                                                    | A.                                                                 |
| 🌀 Atrás 👻 🕥 🔹 🕨                                               | 🛿 🙆 🏠 🔎 Bisquada 🤺 Favartos 🤣 🔗 - چ 📄 🕌 🦓                                                                                                    |                                                                    |
| Dirección 🍓 http://torrenwe                                   | h.rosurote.got.pe/src/webmail.pbp                                                                                                    | 🔽 🔁 Ir 🛛 Vinculos 😕                                                |
| 16:36:03<br>Carpetas<br>Minn actualización.                   | Carpeta actual: ENTRADA<br>Cumporen Direcciones Carvetas Opciones Buscan Ayuda Calendario<br>Freecoll Notas                                            | <u>Desconectarse</u><br><u>Consuicade</u>                          |
| C <u>reholizar ista ik</u><br>carpetas'<br>EN IRADA<br>Drafts | Camb a todos     Vientin       Axover seleccionados a:     Axorea: mensoji       ENTRADA ♥ Mover     Reeriviar       Ontar tamética     Marca: mensoji | mansrijes 1 (hitr 11)<br>es seleccionados como<br>Nu lefsto Burrar |
| <u>Məstrar Netifica</u><br><u>Popup</u>                       | De E Fecha Asunto<br>✓ Sandra Guerrero 4:35 pm <mark>⊻ prueba2</mark><br>Paraz                                                                         |                                                                    |
|                                                               | <u>Camb a todog</u> Vien In                                                                                                    | nansı, e: 1 (totol 1)<br>Arch var                                  |

Quedando la bandeja de entrada vacía, según sea el caso.

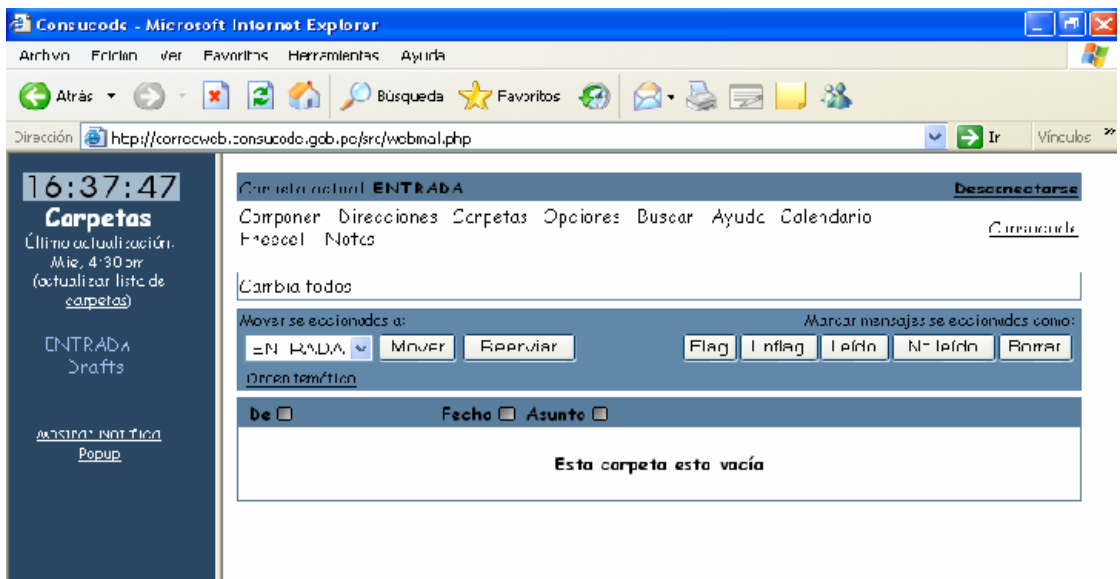

## 8.- Creación, Renombre y Eliminación de Carpetas

En el Menú de Opciones se deberá elegir la opción Carpetas.

| 🙆 Consucode - Microsof                                       | t Internet Explorer                                                                                               |                                              |
|--------------------------------------------------------------|----------------------------------------------------------------------------------------------------|----------------------------------------------|
| Archivo Edición Ver Fa                                       | voritos Herranientas Ayuda                                                                                        |                                              |
| Ġ Atrás 🝷 🜍 • 🚺                                              | 👔 👔 🌈 Búzqueda 🤺 Favoritos 🚱 🛜 🍃 🥃 🥁 🦓                                                                            |                                              |
| Dreadin 💩 http://coneowe                                     | b.corisucore.guL.pe/sic/wabinail.p.ip                                                                             | 💙 🛃 Ir 🛛 Vínculos 🏾                          |
| 16:52:05                                                     | Carpeto octual: ENTRADA                                                                                           | Desconectorse                                |
| Últ ma potualización:<br>Mie, 444 pm<br>(actualizar lista ce | Freecall Notas                                                                                                    | <u>Consucade</u>                             |
| <u>carpetas</u> )<br>ENTRADA<br>Drafts                       | Marcar renso<br>Mover seleccionacos c: Marcar renso<br>ENTRADA V Mover Reenviar Flag Unfag Leído<br>Catentamático | ajes se eccicnado: como:<br>No leíclo Borrær |
| <u>Mostrar Notif ca</u><br><u>Popup</u>                      | De Fecha Asunto Esta corpeta esta vacío                                                                           |                                              |
|                                                              |                                                                                                    |                                              |

Para crear una carpeta se deberá escribir el nombre deseado en la sección **Carpeta** y luego hacer click en la opción **Crear**, tal como se muestra a continuación:

Asimismo se puede permitir que la carpeta a crear tenga carpetas subordinadas, habilitando el campo correspondiente. La carpeta se agregará en el siguiente cuadro.

| Consucode - Microsoft                                                                   | Internet Explorer                                                                                              |                            |
|-----------------------------------------------------------------------------------------|----------------------------------------------------------------------------------------------------|----------------------------|
| Archivo Ecición Ver Fa                                                                  | vurtus Herranientas Ayuda                                                                                      |                            |
| Ġ Atrás 🝷 🌍 🔹 🗶                                                                         | 📔 🚱 🔎 Búsqueda 🤺 Favoritos 🤣 🔗 😓 🧾 🚜                                                                           |                            |
| Dirección 🔕 http://correcwet                                                            | a.consurode.gob.pe/src/webmail.abp                                                                             | 💌 🔁 tr 🛛 Vincules 🎽        |
| 08:31:49<br>Carpetas<br>Última actualización:<br>. Cue, 0:26 am<br>(cotuclizar lista de | <u>Componer Directiones Carpetos Opciones Buscar Ayuda Calendaria</u><br><u>Fraecel</u> Notas                  | Desconectorse<br>Consucode |
| <u>carpetas</u> )                                                                       | Corpetos                                                                                                    |                            |
| <b>ENTRADA</b> (1)<br>Drafts                                                            | Crear carpeta<br>Caroeta Nuevo                                                                                 |                            |
| <u>Alostrar Notifica</u><br><u>Vopup</u>                                                | Como una carpeta subordinada a<br>[Ninguno] V<br>Permitin a esta carpeta fortes carpetas supordinadas<br>Crear |                            |
|                                                                                         |                                                                                                    |                            |

La carpeta se agregará en el cuadro.

| 🗿 Consucode - Microsof                  | Internet Explorer                         | <b>.</b> • <b>X</b> |
|-----------------------------------------|-------------------------------------------|---------------------|
| And ive Edición Ver Fa                  | oritos Herranientas Ayuda                 | <u></u>             |
| 🌀 Acrós 👻 🕥 🕤 💌                         | 😰 🏠 🔎 Büsquoca 🤸 Faveritos 🤣 🔗 - 嫨 🚍 🛄 🦓  |                     |
| Dirección 🕘 http://corroowol            | .consucodo.gob po/sro;webmail.php 🛛 💌 🔁 🐲 | Vinculos 🤒          |
| 08:27:19                                | [Seleccione una carpeta] 🗸 Henombier      |                     |
| Última actual zación                    |                                           |                     |
| due, 3 22 am<br>Caetualizar lista de    | Borrar carpeta                            |                     |
| <u>arnetas</u> i                        | [Selecciur e una carpete 1 👻 Borror       |                     |
|                                         |                                           |                     |
| Drofts                                  |                                           |                     |
| Sorpeta Nusva                           | Dorse de baja/Suscribirse                 |                     |
| <u>Mustrar Notifica</u><br><u>2opup</u> | Carpota Nucva                             |                     |
|                                         | IND hay competes a las que suscribinsel   | Ξ                   |
|                                         | <b>Darse de bajc</b>                      |                     |

Esta carpeta se podrá visualizar en el cuadro desplegable, debido a que se ubica en dicha sección. Al ser seleccionada se mostrará su contenido.

| 🕋 Consucode - Microsof                                   | t Internet Explorer                                                                   | - I I X                           |
|----------------------------------------------------------|---------------------------------------------------------------------------------------|-----------------------------------|
| Archivo Edición Ver Fa                                   | voritos Herramientas Avuda                                                            | A.                                |
| Ġ Atrás 🔹 🕥 🕤 🔀                                          | 📔 🚮 🔎 Búsqueda 🤺 Favoritos 🤣 🎯 - 嫨 🚍 🔜 🦓                                              |                                   |
| Eirección 🗃 http://correowel                             | t.consucode.gob.pe/srt/webmai.php                                                     | 💌 🛃 🛛 🛛 💙                         |
| 08:44:19                                                 | Carpeta actuali ENTRADA                                                               | Desconectorse                     |
| <b>Carpetas</b><br>Últime corualización:<br>Jue, 8:36 am | <u>Commen Directoimes Corpetos Opciones Biscor Ayudo Colendoria</u><br>Freecell Notas | <u>Consucode</u>                  |
| ( <u>actualizar liste ce</u><br>ocroates`                | Camp a todos Viendo mensajes:                                                         | del 1 al 2 (tota 2)               |
| <u>ocipoio</u> ,                                         | Mover seleccionados a: Avarcar mensaje                                                | siseleccionados como:             |
| ENTRADA (?)<br>Urafts<br>CorpetaNuevc                    | ENTRADA V Mover Reenviar Flac Un'laq Leico N<br>ENTRADA<br>Visita                     | o leíco Borrer                    |
|                                                          | Carpote Nueva Focho Asunto C                                                          |                                   |
| Mostern blotifica                                        | 🔽 Rubén Esleves - 8:42 am 🗢 <u>Re: jejeje</u>                                         |                                   |
| <u>)cpup</u>                                             | 📄 Nubén Esteves 🛛 8:30 am l Re: jejeje                                                |                                   |
|                                                          | <u>Camp a tadas</u> Viendu inensaj es:                                                | del <b>1</b> al <b>2</b> (Iula 2) |
|                                                          |                                                                                       | Archivar                          |
|                                                          |                                                                                       |                                   |
|                                                          |                                                                                       |                                   |

Si la carpeta se ubica en la sección **Darse de Baja**, **no** se visualizará en el cuadro desplegable.

Para traspasar las carpetas de una sección a otra, se debe seleccionar la carpeta y hacer click en el botón **Suscribirse**.

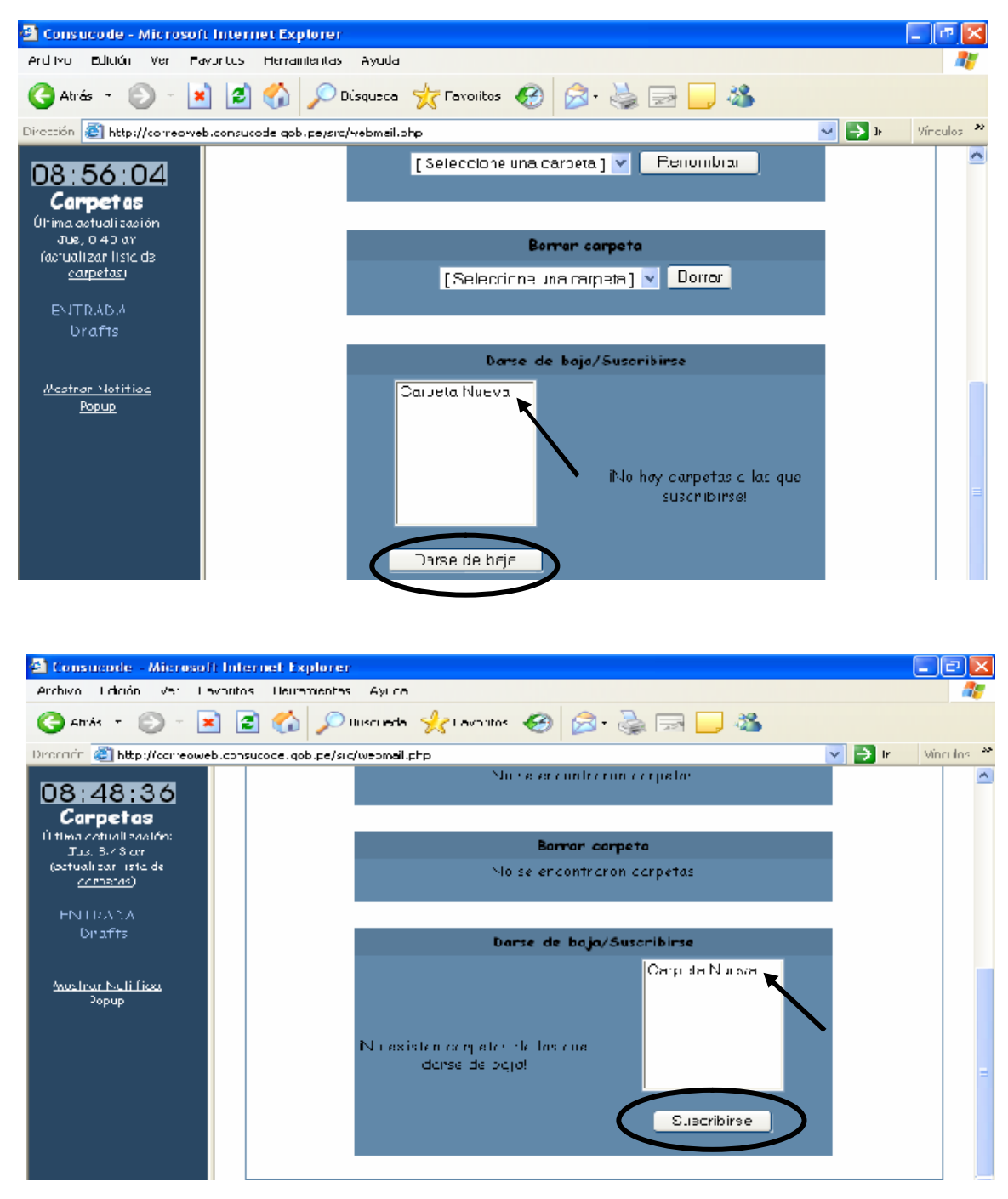

Si lo que deseamos es renombrar una carpeta existente, nos ubicaremos en la sección **Renombrar una Carpeta**; seleccionando de la casilla desplegable la indicada. Luego se dará un click en la opción **Renombrar Carpeta**.

| 🕮 Consucode -Microsof                                                                                                    | t Internet Explorer                                                                                                    |         |
|----------------------------------------------------------------------------------------------------|----------------------------------------------------------------------------------------------------|---------|
| Archvo Edicion Ver Ha                                                                                                    | voritos Herranientas Ayida                                                                                                    | 4       |
| 🌀 Atrás 🝷 🕥 🔹 🚺                                                                                                    | 👔 🛃 🏠 🔎 Eúsqueda 🬟 Favoritos 🥳 🛜 🍡 🌺 🚍 🛄 🦓                                                                                     |         |
| Di ectión 💰 http://correowe                                                                                                    | L. wonsucude, goli, pe/sru; webnail, phu 🕑 🖸 🗈                                                                                 | Víncuos |
| 09:03:43<br>Carpet cs<br>Ultima actualización:<br>Jue, 8:58 an<br>(cetualizar lista de<br>carpetas)<br>ENTRADA<br>Drafts<br>Carpeta Nueva | Crear carpeta<br>como una corpeta subordinada a<br>[Ninguno] V<br>Permitir a esta carpeta tener carpetas subordinados<br>Crear |         |
| <u>Avostrar NotHitea</u><br><u>Popup</u>                                                                                                  | Renombrar una carpeta<br>Carpea Nueva<br>[Seleccione una ccrpeta]<br>Carpeta Nueva                                             |         |

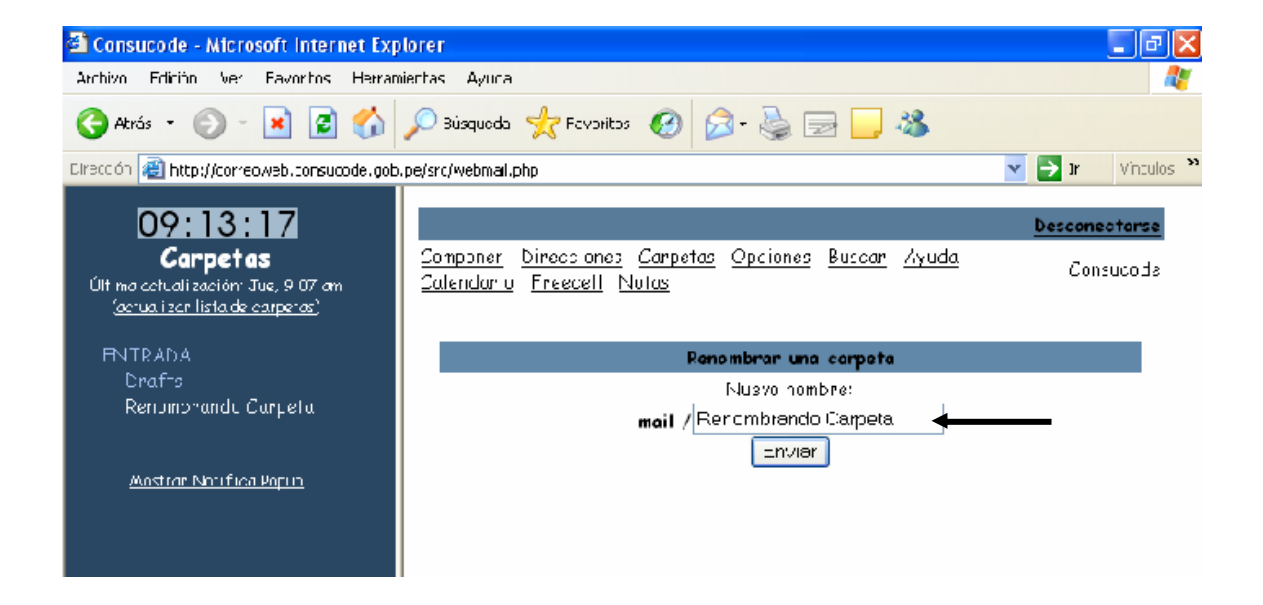

Habiendo aceptado los cambios, la modificación se mostrará en el cuadro.

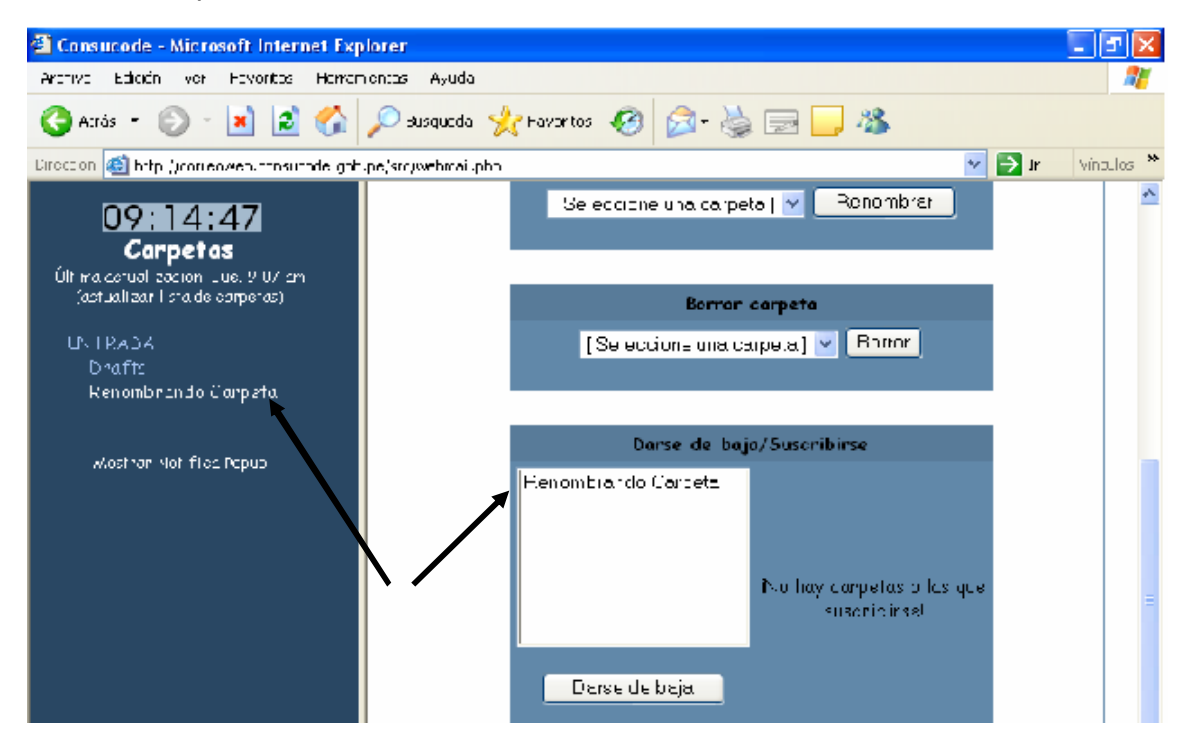

Si lo que se desea es eliminar una carpeta existente, deberemos ubicarnos en la sección **Borrar Carpeta**, seleccionando de la casilla desplegable la indicada y haciendo click en la opción **Borrar**.

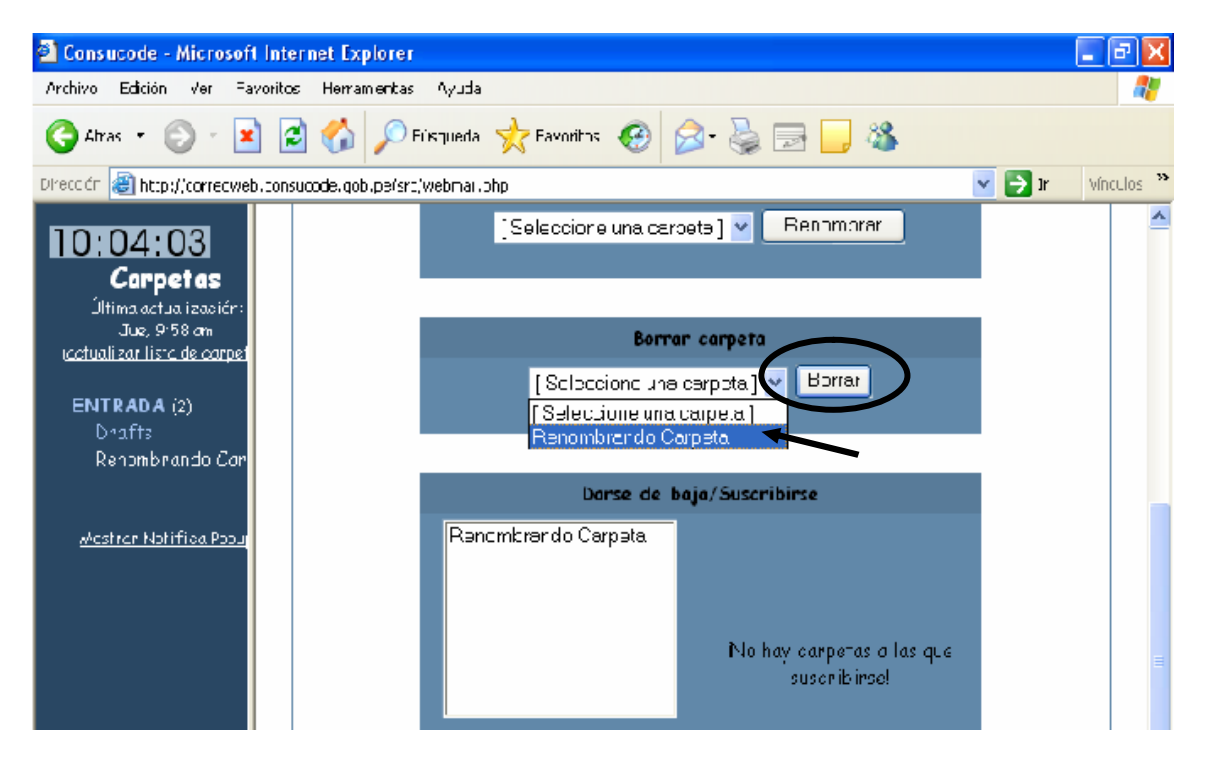

A continuación aparecerá una pantalla que nos pedirá confirmar la eliminación de la carpeta, también lo hará con los mensajes existentes dentro de ella. Por tal motivo, se recomienda, primero, mover o copiar los mensajes a otra carpeta.

A continuación deberemos hacer click en **Si** para proseguir ó **No** para retirar la orden.

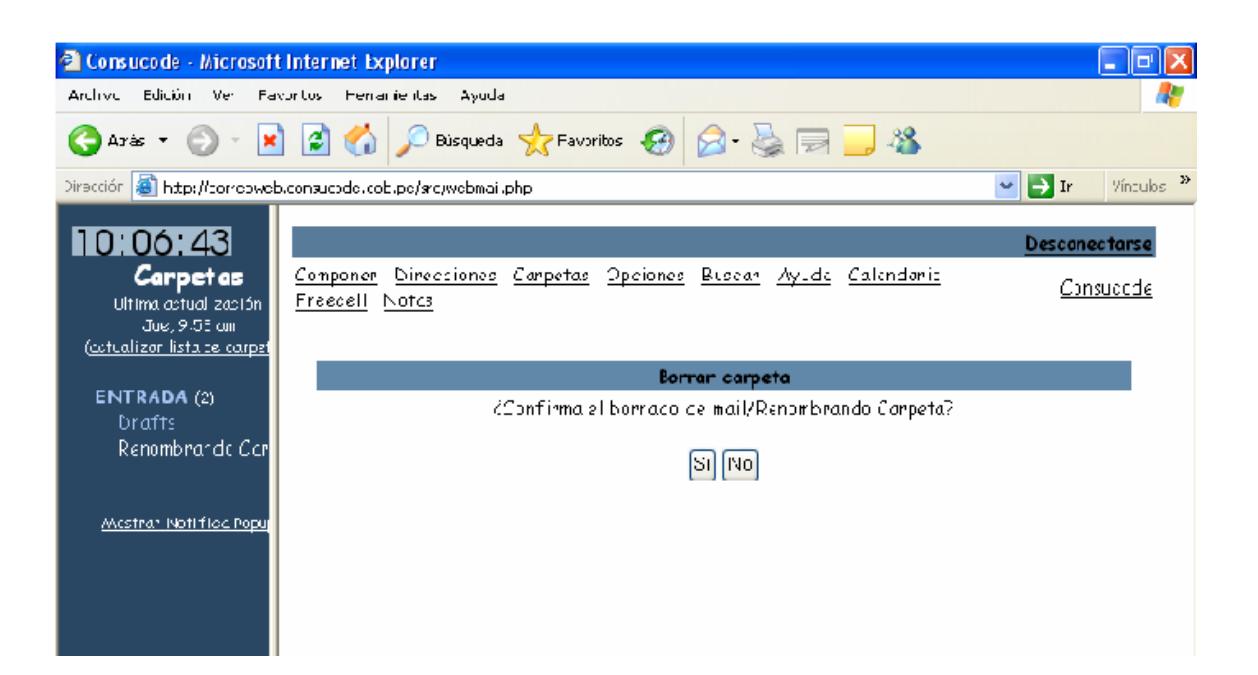

## 9.- Opciones

Si se deseara contar con una firma personal al final de cada mensaje que se envíe, tal como lo muestra la imagen, la opción a elegir será **Opciones**.

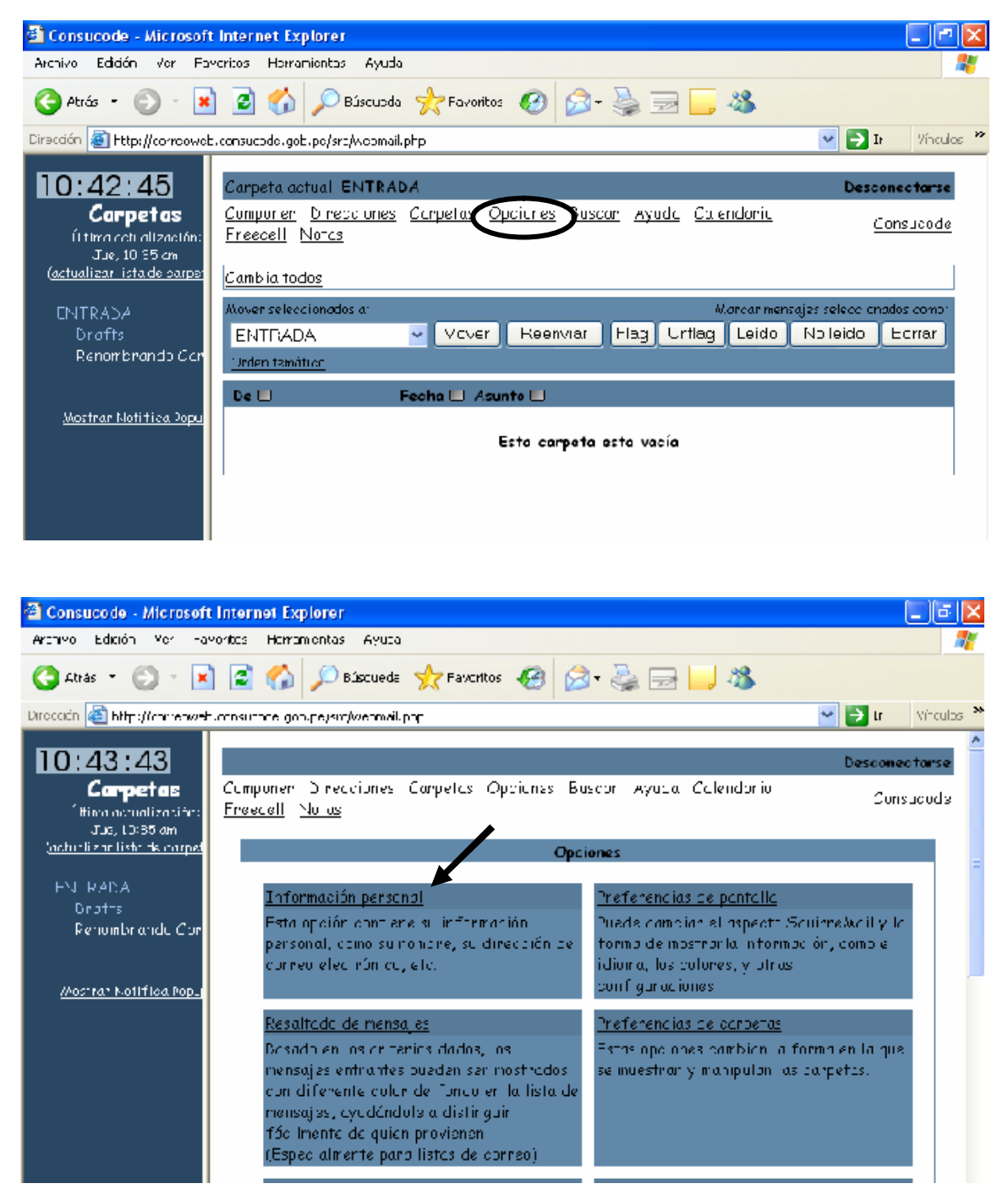

Una vez colocada la Firma, se determinan las **Opciones de Firma**, es decir, se escoge **Si** ó **No**, según sea el caso. Luego se hace click sobre **Enviar** para que se procedan con los cambios.

| 🚳 Constitute - Microsoft Inf                                                                                                    | ernet Explorer                                                                                                    | _ 3 X       |
|----------------------------------------------------------------------------------------------------|----------------------------------------------------------------------------------------------------|-------------|
| Archivo Edición Vor Favorito                                                                                                    | os Horramontas Ayuda                                                                                                    | <b>A</b>    |
| 🌀 Atrás 🝷 💿 🕤 💌                                                                                                    | 🛐 🏠 🔎 Büsquədə 🤺 Favortos  🚱 - 🌺 📃 🦓                                                                                                    |             |
| Dremiùn 💩 http://correoweb.com                                                                                                    | sucose.gos.pe/src/webmail.php 🛛 🛃 🔽                                                                                                    | i Vinnlis 🏾 |
| 10:45:35<br>Carpetas<br>Ultime actual zur iden<br>Jue, 1340 au<br>Gastralizar listarie conner<br>ENTRACA<br>Denafts<br>Renombrande Car | Finna<br>Múltiples identicades: <u>Editar Identidades avanzadas (</u> deshader los damb os hecho<br>hosta plumo)<br><b>Opciores de zona horaria</b><br>Su zona horaria Igual que elservicor | s           |
| <u>Mostra: Notifica Popu</u>                                                                                                    | Opciones de citación para la respuesta                                                                                                    | =           |
|                                                                                                    | Estilo de la citación: 🛛 Sin Diteción 🥣                                                                                                    |             |
|                                                                                                    | Inicia                                                                                                    |             |
|                                                                                                    | Fir:                                                                                                    |             |
|                                                                                                    | Oppiones de finne                                                                                                    |             |
|                                                                                                    | Usar firma 🔘 Gi 💿 No                                                                                                    |             |
| <                                                                                                    | Preceder lo firma con ' ' O Si O No                                                                                                    | )           |

Otra de las opciones que podemos encontrar es **Preferencias de Pantalla**.

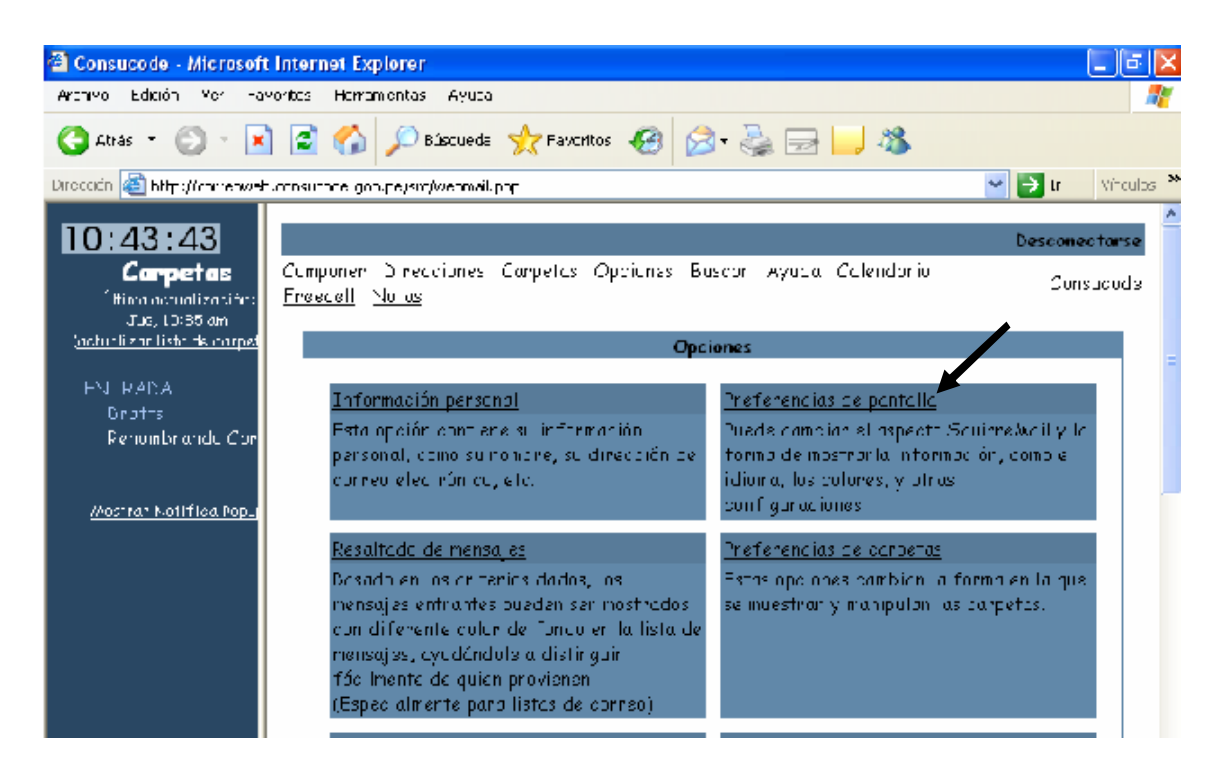

Las opciones que nos muestra son las siguientes:

- Opciones generales de visualización, que nos permite determinar el idioma, la configuración inicial de la bandeja de entrada (colores), así como el tipo de letra en que se visualizarán los diferentes elementos.
- Opciones de visualización del buzón, permite modificar colores, la fecha, vistas previas entre otros.
- Visualización y composición de mensajes, nos permite determinar las medidas de la pantalla, así como mensajes de envío.
- > Opciones Rango de Selección
- Confirmación de Mail Enviado, se modifica para enviar copias, confirmaciones, etc. También nos permite colocar un reloj en diferentes modelos, de acuerdo a las características que se escojan.
- Opciones Notifica Popup, es la ventana que aparecerá cuando se reciban correos nuevos.
- > QuickSave Salva y Recupera Mensajes Automáticamente

En la Opción **Resaltado de Mensajes**, nos permite configurar con diferentes colores los mensajes de entrada.

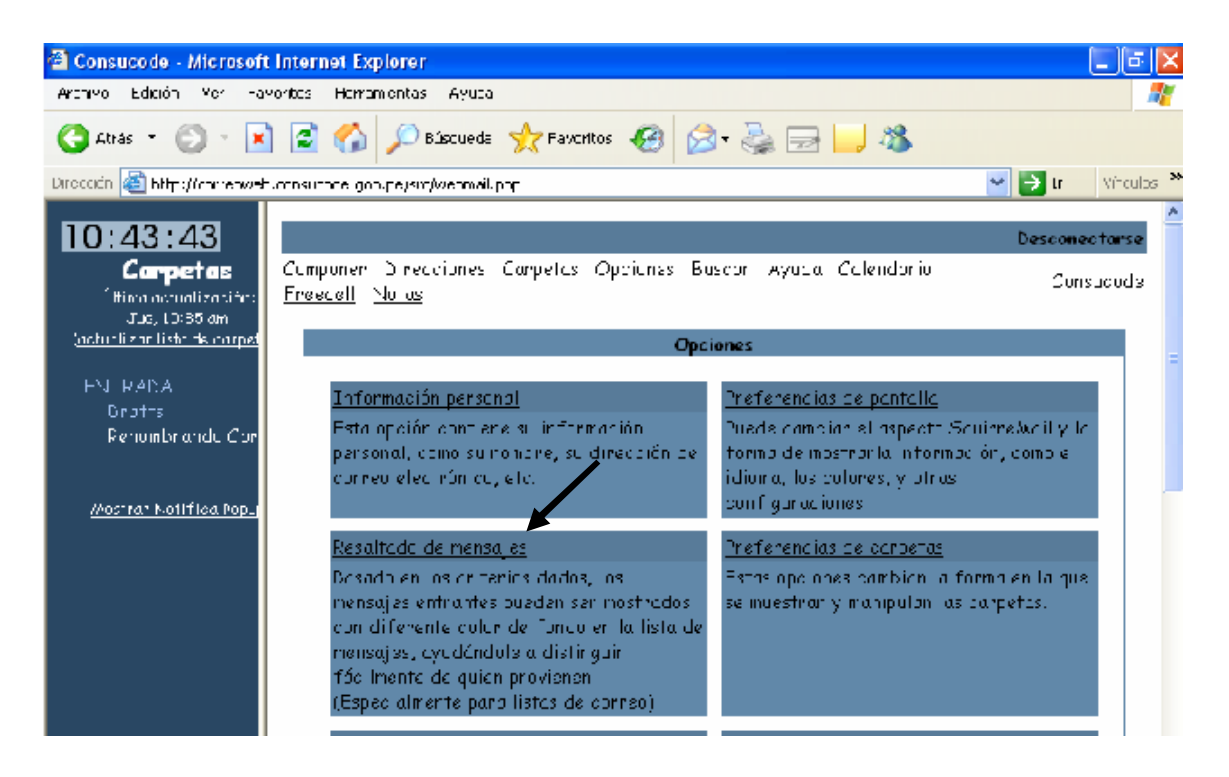

Haciendo click en **Nuevo**, se despliega una paleta de colores a poder elegir.

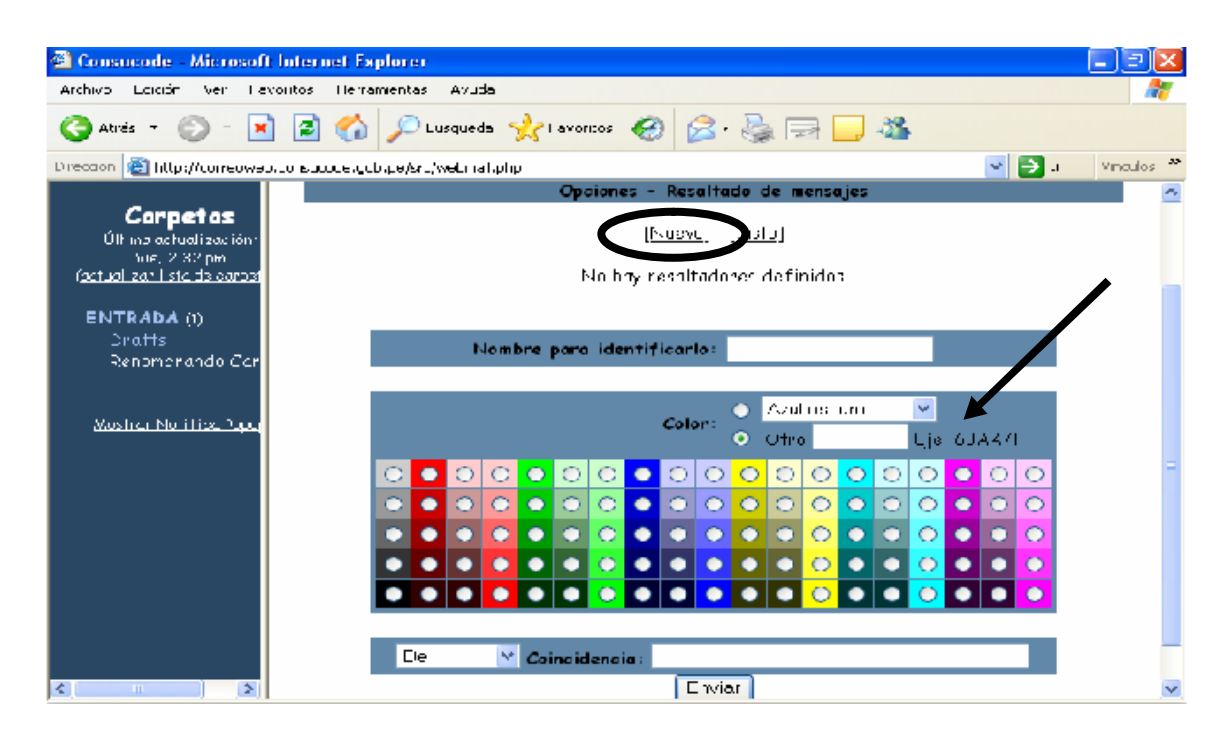

Gerencia de Sistemas

**Preferencias de Carpeta** Estas opciones cambian la forma en la que se muestran y manipulan las carpetas.

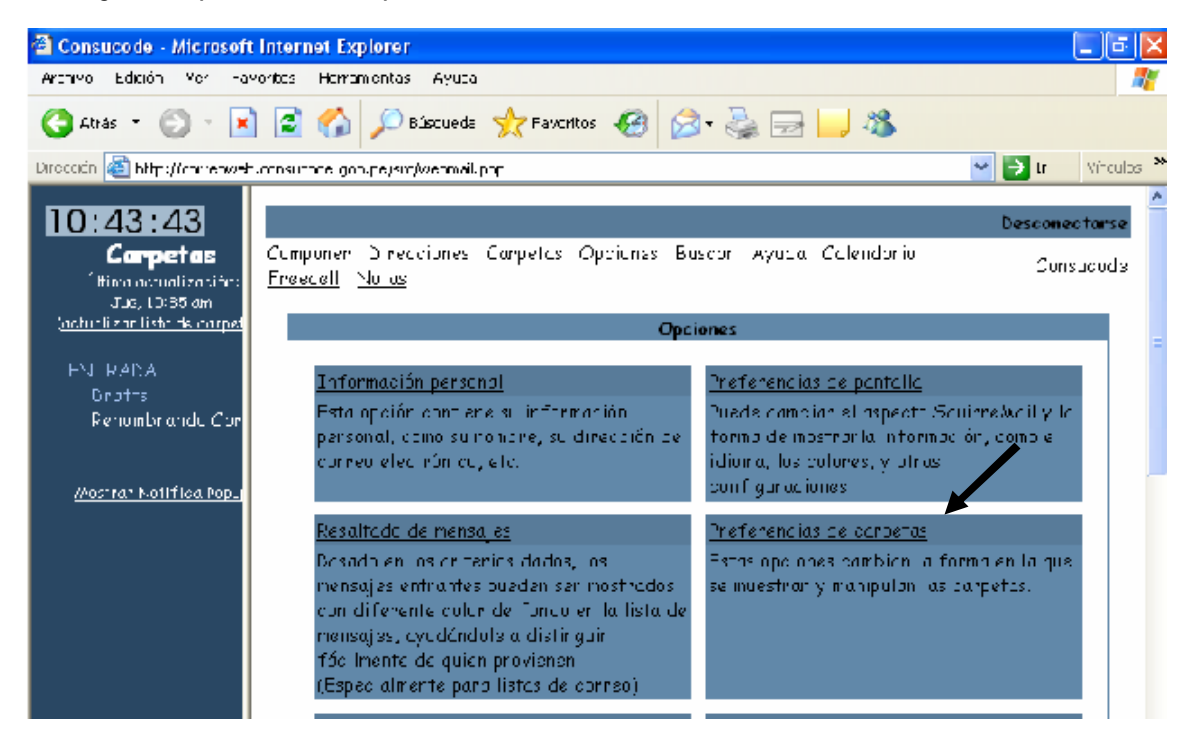

Estas son las opciones que se pueden ejecutar y que se muestran a mayor detalle al ingresar a la opción:

- > Opciones especiales de carpetas
- > Opciones de lista de carpetas
- > Opciones de selección de carpetas
- Localización Inicial

Asimismo encontramos otras **Opciones** como se indica en la figura.

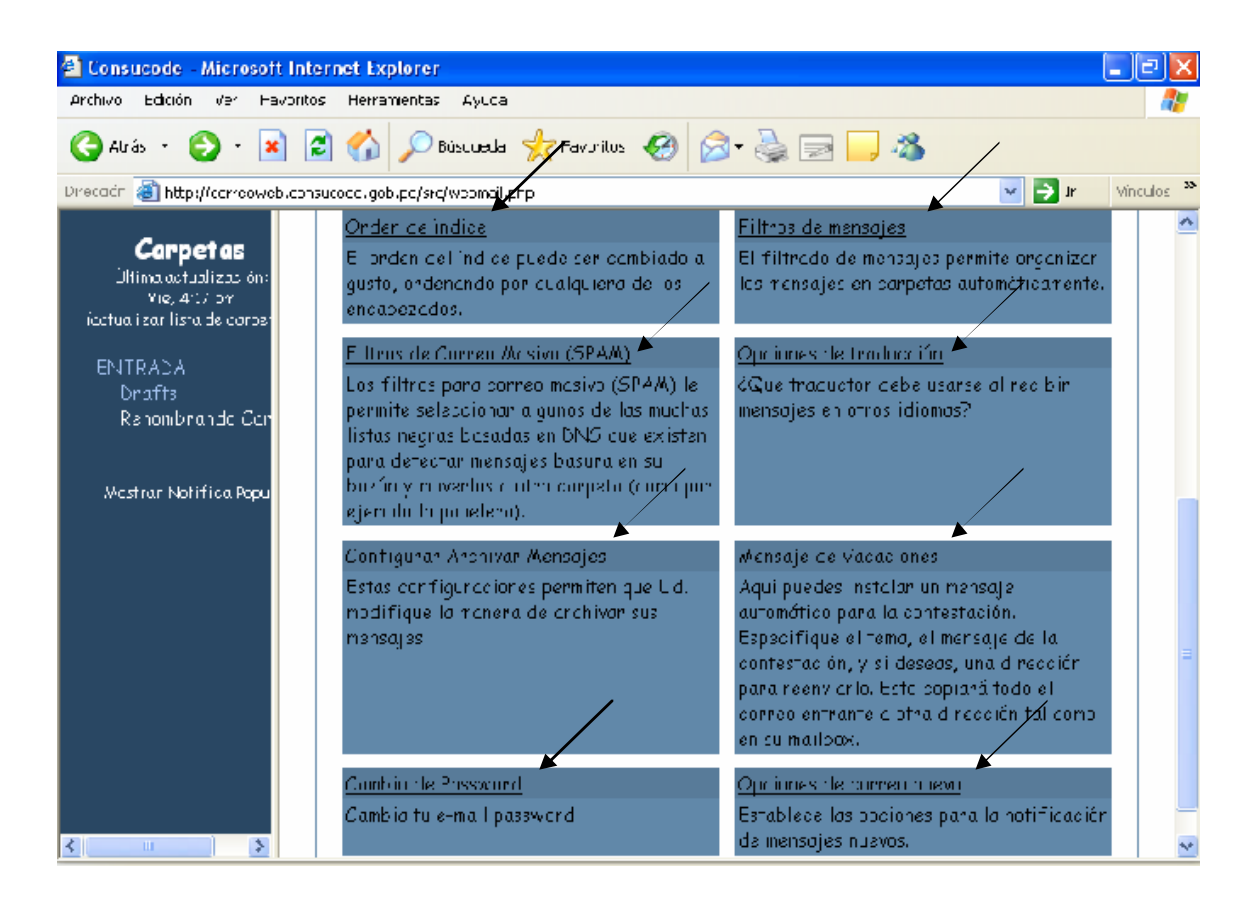

## 10.- Cambio de Password

Se deberá hacer click en la opción del Menú de **Opciones**, y luego **Cambiar Password**, señalado en la figura.

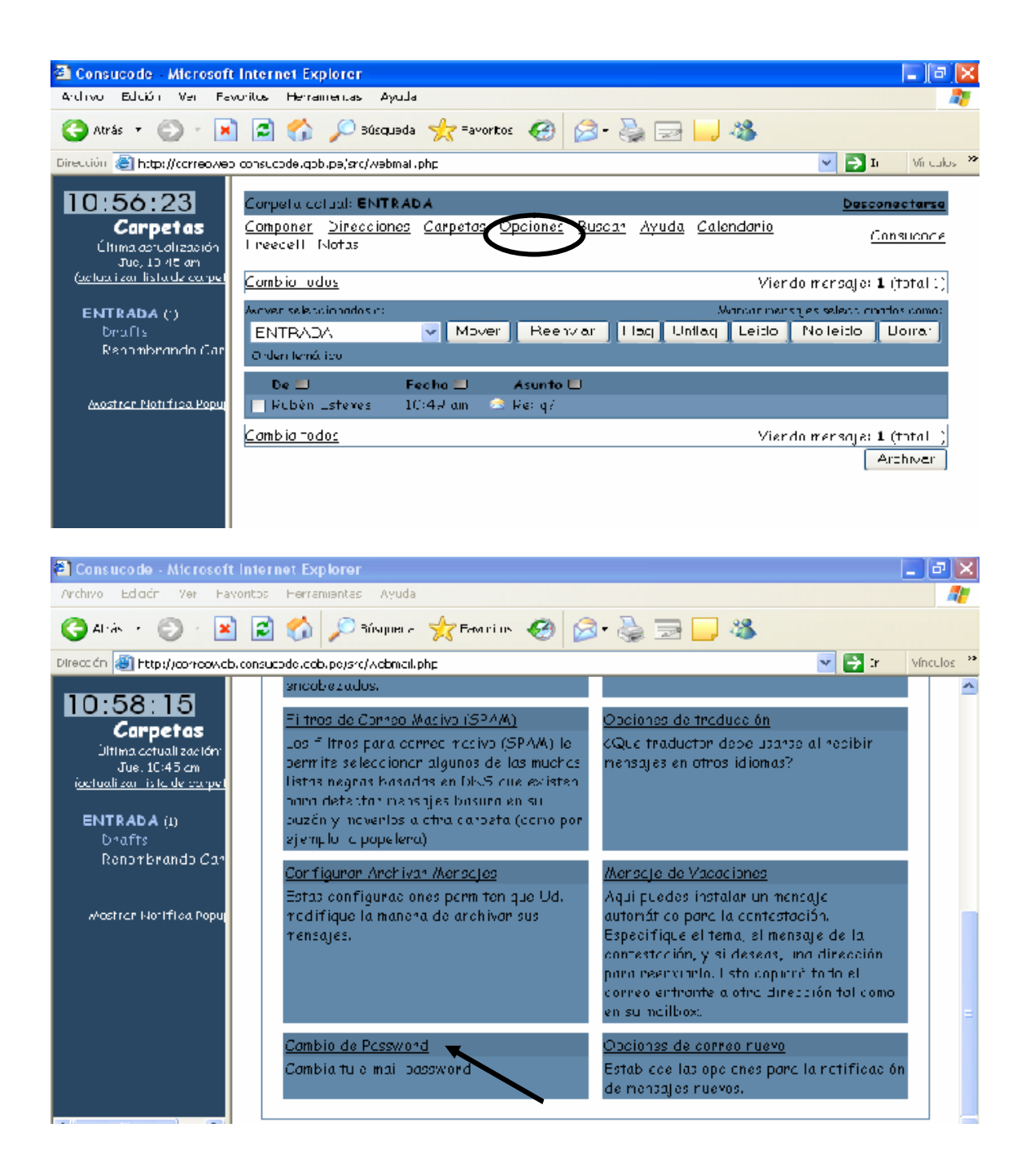

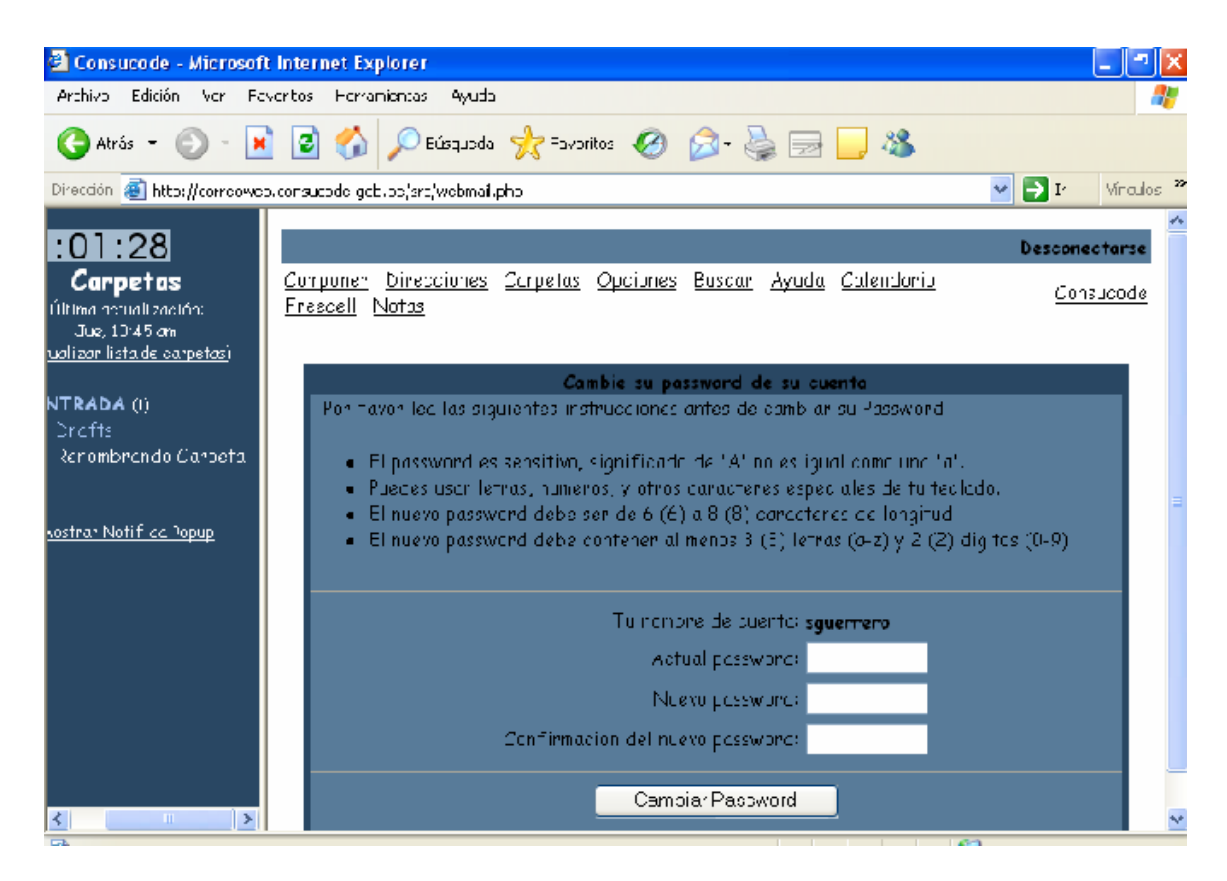

Luego de llenar los datos correspondientes en forma correcta, se procederá a hacer click en el botón **Cambiar Password**.

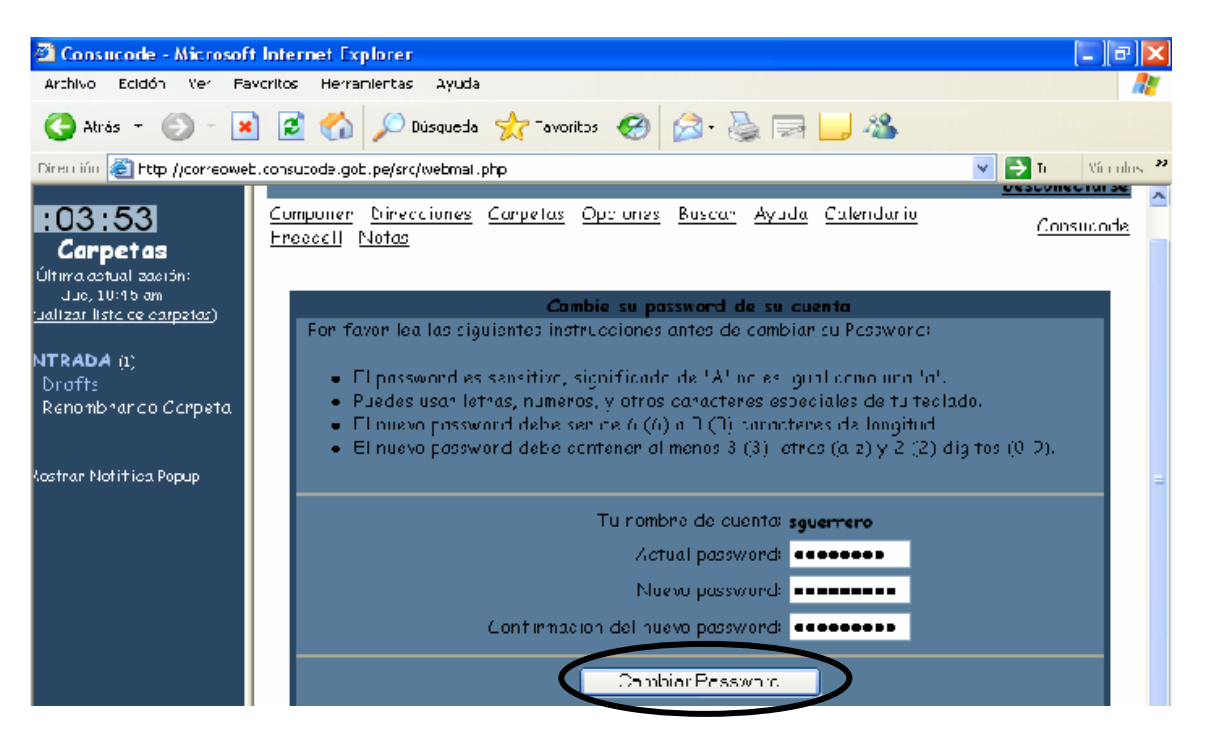

En el caso que se ingrese la **Contraseña Antigua** incorrectamente, se visualiza la siguiente pantalla, entonces se debe proceder a reiniciar sesión y realizar el proceso nuevamente.

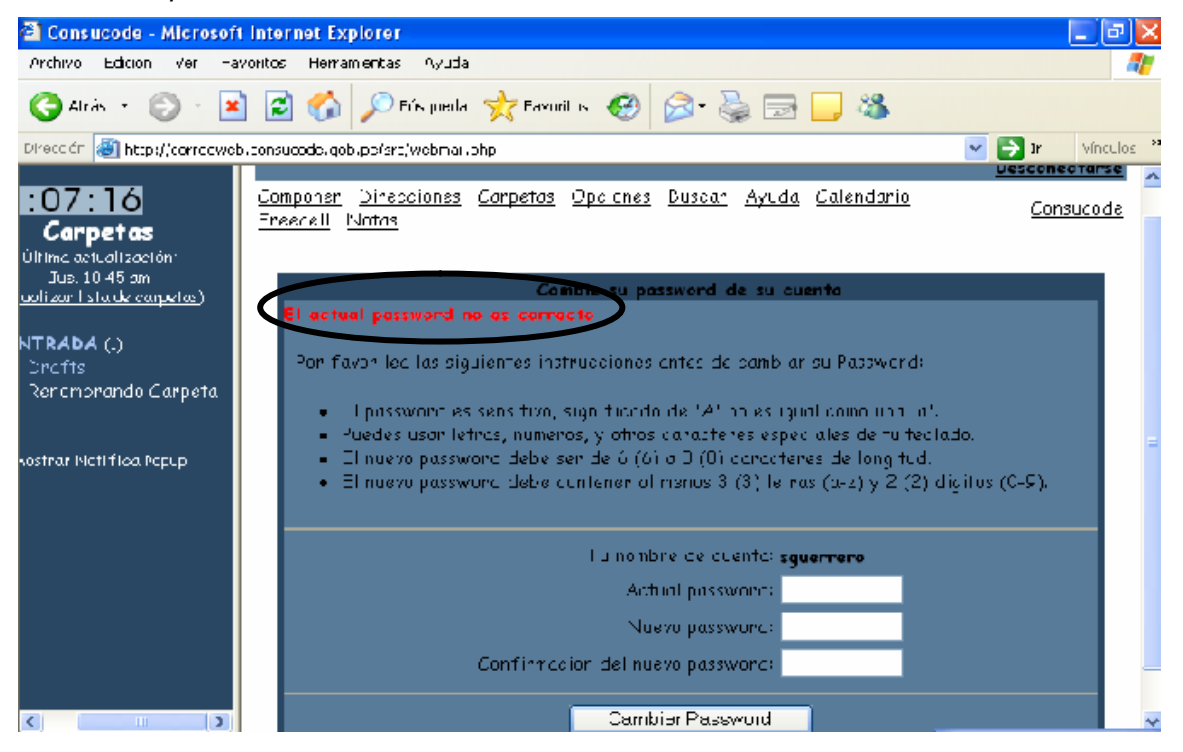

En el caso que el ingreso erróneo corresponda al **Reingreso de la Nueva Contraseña**, entonces también se debe reiniciar sesión y realizar el proceso nuevamente.

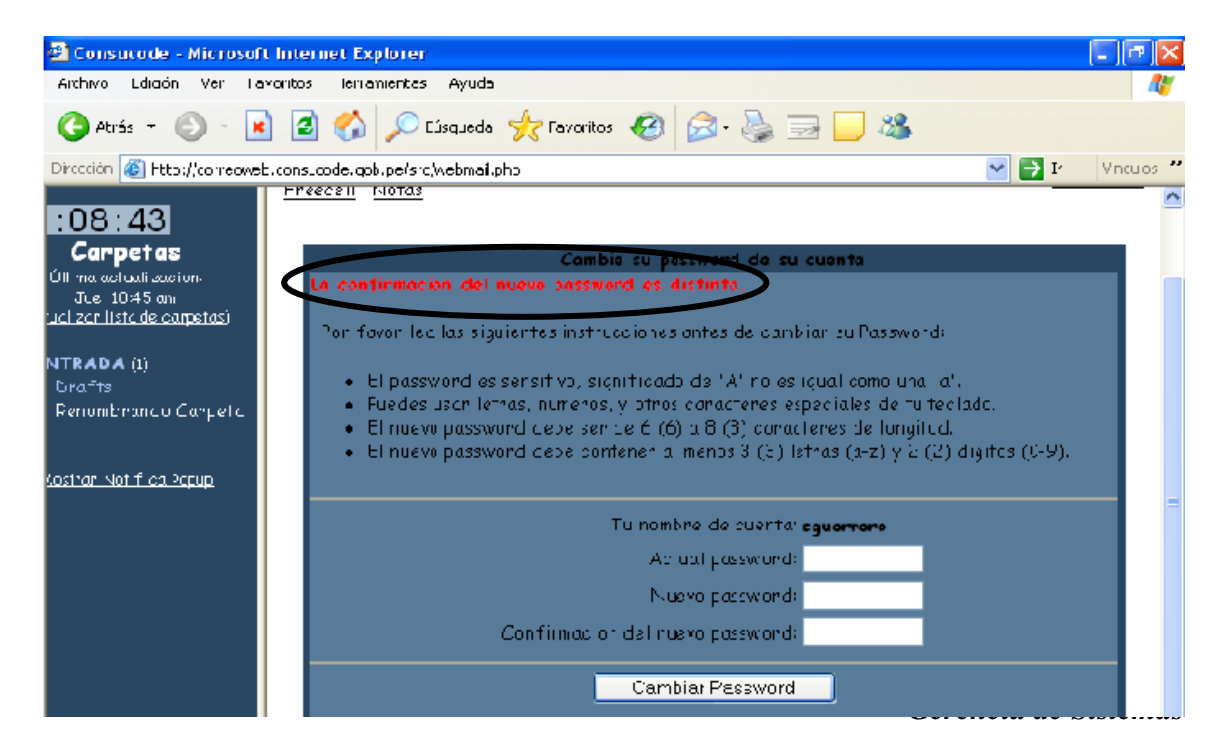

## IMPORTANTE

Es IMPRESCINDIBLE para cada cambio de contraseña que efectuemos en el **CORREOWEB**, realizar los cambios correspondientes en el **PEGASUS MAIL**.

1. Iniciar Sesión en PEGASUS MAIL.

2. En la Barra de Menú Tools, seleccionar Internet Options.

**3.** En la ventana Internet Mail Options, seleccionar la pestaña Receiving (POP3).

**4.** Borrar la información (visualizada en asteriscos) del campo de Password, e ingresar la contraseña modificada en el CORREOWEB.

Al no ejecutar los pasos mencionados, se producirán mensajes de error en nuestra Bandeja de Entrada del PEGASUS MAIL, cada vez que demos click en POP3 para recibir nuevos mensajes.

## 11.- Desconectarse

En el Menú de Opciones se deberá hacer click en la opción **Desconectarse**.

| 🕙 Consucode - Microsoft                                    | Internet Explorer                                                                                           | - B 🛛                                        |
|------------------------------------------------------------|----------------------------------------------------------------------------------------------------|----------------------------------------------|
| Archivo Edicón Ver Fax                                     | ooritos Herranientas Ayuda                                                                                  | <u></u>                                      |
| 🕒 Abras 🔹 💿 🕤 💌                                            | 📔 🚮 🔎 Búscuada 🤺 Favortos  😥 😓 🔜 🛄 🦓                                                                        |                                              |
| Directión 🔕 http://correpweb                               | .consucado.gob.pc/src/webmail.php                                                                           | 👻 🛃 🗠 Vinculos 🎽                             |
| :15:00<br>Carpetas<br>Última actualización:<br>Jus 1045 am | Carpeta actual: ENTRADA<br>Componen Direcciones Carpetas Opciones Buscan Ayuda Calendario<br>Freecell Natas | Desconectarse                                |
| <u>'ualizar i sto de carpetas</u> )                        | Camp a todas Vienco                                                                                         | mensaje: 1 (tota J)                          |
| NTRADA (1)<br>Dirafis<br>Renombrando Corpeta               | Mover selectionados a:<br>ENTRADA <u>Mover Beerviar Hag Uniting Leich I</u><br>Order temát co               | as se ecoloriados como:<br>No leido Li orran |
| Kostrar Notifica Popup                                     | De     Fecha     Asunto       Rubén Esteves     10:49 cm     2                                              |                                              |
|                                                            | <u>Camp a todos</u> Vierco                                                                                  | mensaje: 1 (tata 1)                          |
|                                                            |                                                                                                    | Archivar                                     |
|                                                            |                                                                                                    |                                              |

Aparecerá la siguiente pantalla en la que se deberá iniciar nuevamente la sesión, ingresando nombre de usuario y contraseña en los campos respectivos.

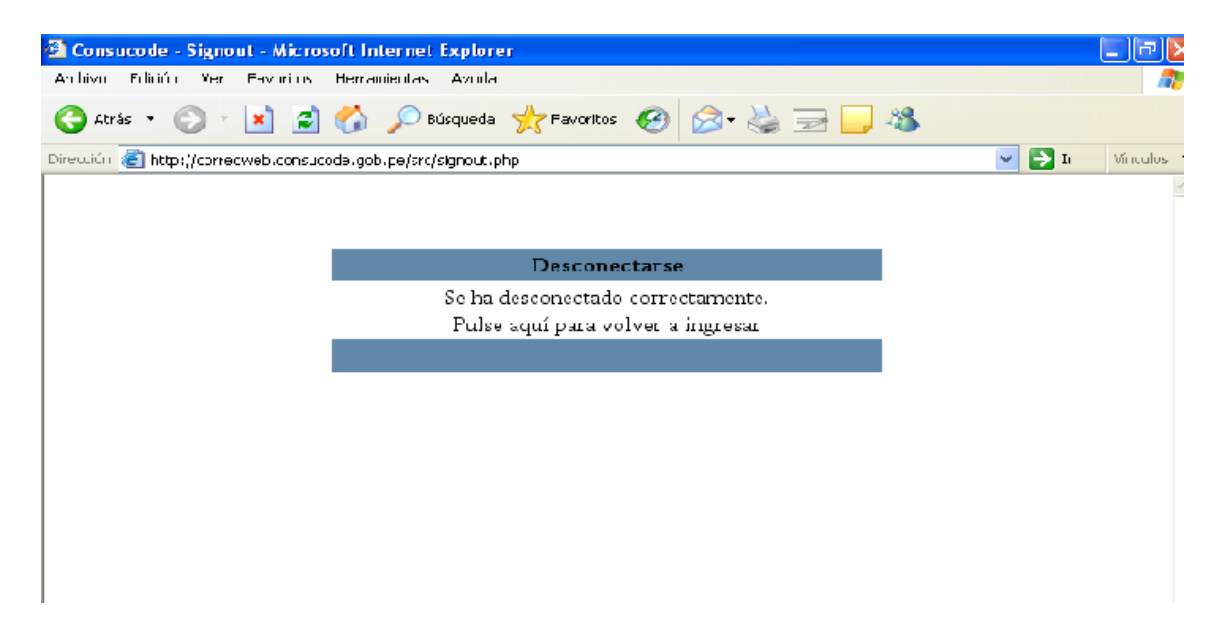

| 🖆 Consucode - Ingreso - Microsoft Internet Explorer                                                                     | _ 3 X      |
|----------------------------------------------------------------------------------------------------|------------|
| Auluvu Ediji'u Zer Eszuitus Heranieotas Ayrıla                                                                          | <b>N</b>   |
| 🕝 Abrás - 💿 - 💌 🗿 🏠 🔎 Dúsqueda 🜟 Favoritos 🚱 🔗 - 🛬 🚍 🌄 🥸                                                                |            |
| Dirección 🕘 (ttp://torreoweb.co/sucode.gob.pe/src/login.php                                                             | Vínaulos 🏾 |
| Consejo Superior de Contrataciones y Adquisiciones del Estado<br>Correceveb version 1.4.3a 0.c3.1<br>Gener da de Saemas | ~          |
| Ingreso a Consucode                                                                                                    |            |
| Nombre:<br>Clave:<br>Ingreso                                                                                            |            |
| Estás usando un computador público?<br>Ingresa ta password con el <u>Teciado Virtual</u>                                |            |
| Conezión Segura                                                                                                    |            |